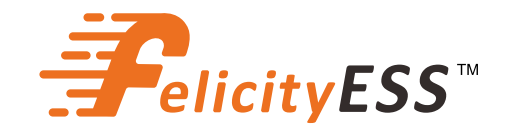

# **USER GUIDE**

T-REX-50KHP3G01 T-REX-40KHP3G01 T-REX-30KHP3G01 T-REX-29K9HP3G01 T-REX-25KHP3G01

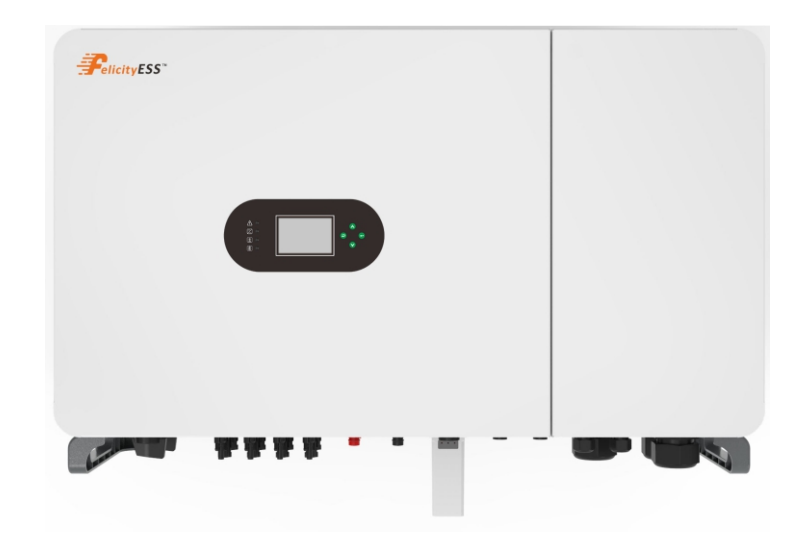

# Contents

| 1.SAFETY & WARNING                                      |
|---------------------------------------------------------|
| 2 Product Introduction                                  |
| 2.1 Products overview                                   |
| 3 INSTALLATION                                          |
| 3.1 Packing List 5                                      |
| 3.2 Installation tools6                                 |
| 3.3 Installation Environment                            |
| 3.4 Mounting 8                                          |
| 4. ELECTRICAL CONNECTION                                |
| 4.1 PV Connection9                                      |
| 4.2 Battery Connection11                                |
| 4.3 Grid, Load and Gen port connection12                |
| 4.4 Smart Meter & CT Connection14                       |
| 4.5 DRMS Connection                                     |
| 4.6 Lithium Battery Communication 18                    |
| 4.7 Installation of WIFI module19                       |
| 4.8 Function Port Definition19                          |
| 4.9 Typicalapplication diagram of grid power21          |
| 4.10 Typical application diagram of diesel generatol 24 |
| 5. Display and operation                                |
| 5.1 Operation and Display Panel25                       |
| 5.2 LCD Display lcons 25                                |
| 5.3 Solar Power Curve26                                 |
| 5.4 Battery Setting27                                   |
| 5.5 System Work Mode                                    |
| 5.6 Grid Setting                                        |
| 5.7 Generator Setting                                   |
| 6.Work Mode                                             |
| 7. APP Download the app                                 |
| 8. Warning Code                                         |
| 9. Fault Code                                           |
| 10.Appendix49                                           |
|                                                         |

#### About This Manual

The manual mainly describes the product information, guidelines for installation, operation and maintenance. The manual cannot include complete information about the photovoltaic (PV) system.

#### How to Use This Manual

Read the manual and other related documents before performing any operation on the inverter. Documents must be stored carefully and be available at all times.

Contents may be periodically updated or revised due to product development. The information in this manual is subject to change without notice. The latest manual can be acquired via our website at <a href="https://www.felicityess.com">https://www.felicityess.com</a> for latest version.

### Safety Introductions

This chapter contains important safety and operating instructions. Read and keep this manual for future reference.

- Before using the inverter, please read the instructions and warning signs of the battery and corresponding sections in the instruction manual.
- Do not disassemble the inverter. If you need maintenance or repair, take it to a professional service center.
- Improper reassembly may result in electric shock or fire.
- To reduce risk of electric shock, disconnect all wires before attempting any maintenance or cleaning. Turning off the unit will not reduce this risk.
- Caution: Only qualified personnel can install this device with battery.
- Never charge a frozen battery.
- For optimum operation of this inverter, please follow required specifification to select appropriate cable size. It is very important to correctly operate this inverter.
- Be very cautious when working with metal tools on or around batteries. Dropping a tool may cause a spark or short circuit in batteries or other electrical parts, even cause an explosion.
- Please strictly follow installation procedure when you want to disconnect AC or DC terminals. Please refer to "Installation" section of this manual for the details.
- Grounding instructions this inverter should be connected to a permanent grounded wiring system. Be sure to comply with local requirements and regulation to install this inverter.
- Never cause AC output and DC input short circuited. Do not connect to the mains when DC input short circuits.

# 1. SAFETY & WARNING

This manual provides relevant information with icons to highlight the physical and property safety of the user to avoid device damage and physical injury. The Symbols used in this manual are listed as below:

| Symbols  | Name                    | Instruction                                                                                                    |
|----------|-------------------------|----------------------------------------------------------------------------------------------------|
| <u>y</u> | Danger                  | Serious physical injury or even death may occur<br>if not follow the relative requirements                                 |
| <u>.</u> | Warning                 | Physical injury or damage to the devices may occur if not follow the relative requirements                                 |
|          | Electrostatic sensitive | Damage may occur if not follow the relative requirements                                                                   |
|          | Hot surface             | Sides of the device may become hot.<br>Do not touch.                                                                       |
|          | Earth terminal          | The inverter must be reliably grounded.                                                                                    |
| A Smin   | Caution                 | Ensure that DC and AC side circuit breakers have been disconnected and wait at least 5 minutes before wiring and checking. |
| NOTE     | Note                    | The procedures taken for ensuring proper operation.                                                                        |
| CE       | CE mark                 | The inverter complies with the CE directive.                                                                               |
|          | EU WEEE mark            | Product should not be disposed as household waste.                                                                         |

# **2.Product Introduction**

FelicityESS T-REX-50KHP3G01 is a multifunctional inverter, combining functions of inverter, solar charger and battery charger to offer uninterruptible power support with portable size. Its comprehensive LCD display offers user configurable and easy accessible button operation such as battery charging, AC/solar charging, and acceptable input voltage based on different applications.

#### **Product Features**

- 3.5-inch LCD touch screen.
- configurable parameters and working mode by LCD.
- Supporting WIFI monitoring and Fsolar Smart Cloud Monitoring System.
- 8-channel PV, 4-channel MPPT, 1.3 times overconfiguration capacity.
- 2 independent battery inputs, effectively reducing inter-cluster circulation.
- Wide battery voltage input, each battery charge and discharge current up to 50A.
- Programmable generator port, support smart load and microinverter access.
- The off-grid switching time is less than 10ms to prevent important loads from losing power.
- The maximum support is 12 parallel machines.
- Support multi Working mode, Time of use, Selling first, Zero export to load, zero export to CT, Dispatch mode.
- IP65 protection level.

#### **Basic System Architecture**

The following illustration shows basic application of this inverter.

- It also includes following devices to have a complete running system.
- Generator or Utility
- PV modules

Consult with your system integrator for other possible system architectures depending on your requirements.

This inverter can power all kinds of appliances in home or office environment, including motor type appliances such as refrigerator and air conditioner.

Please refer to the Figure 2.1-1 for details.

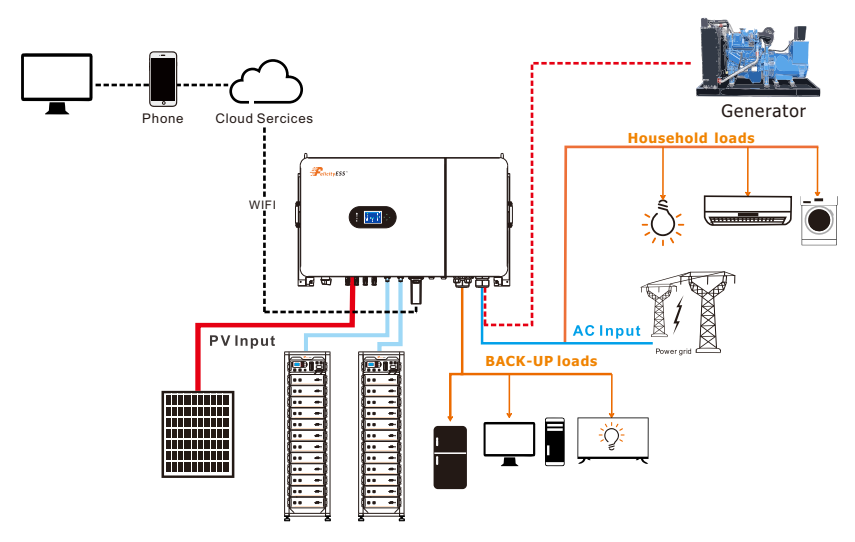

Figure 2.1-1 Block diagram of hybrid solar inverter system

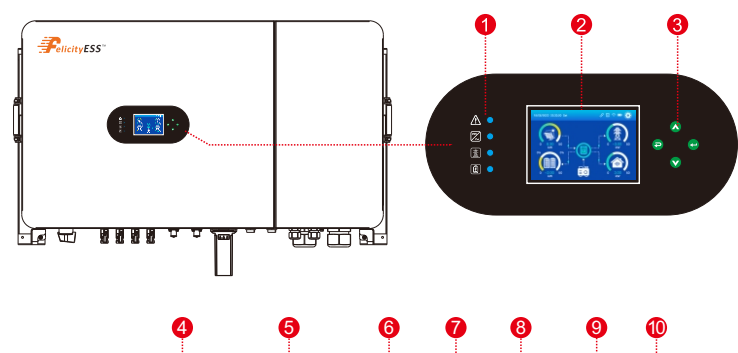

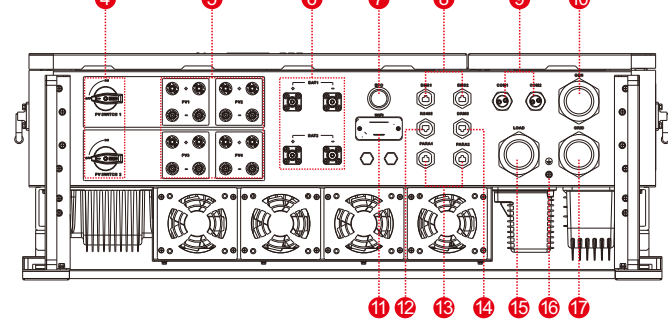

#### Figure 2.2-1 Products overview

| 1. Inverter Indicators      | 7. EPO                      | 13. PARA port |
|-----------------------------|-----------------------------|---------------|
| 2. LCD display              | 8. BMS port                 | 14. DRMs port |
| 3. Button                   | 9. COM port                 | 15. LOAD      |
| 4. PV switch                | 10. Generator               | 16. PE        |
| 5. PV input connection port | 11. WIFI Communication port | 17. GRID      |
| 6. Battery connection port  | 12. RS485 port              |               |
|                             |                             |               |

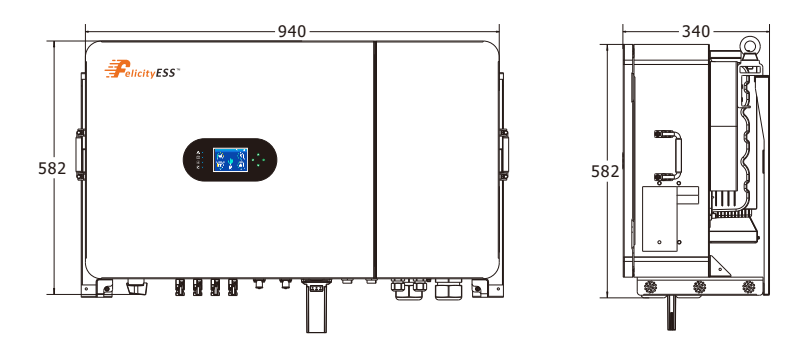

Figure 2.2-2 Inverter dimensions

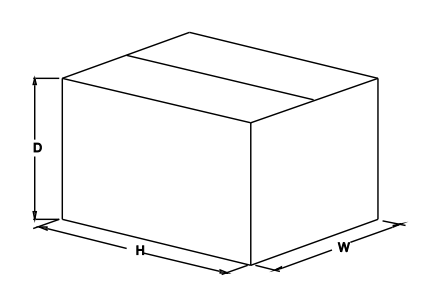

Figure 2.2-3 Paper packages dimension

Table 2-4 Packages dimension and gross weight

| Model           | H    | W    | D    | Net Weight | Gross Weight |
|-----------------|------|------|------|------------|--------------|
|                 | (mm) | (mm) | (mm) | (KG)       | (KG)         |
| T-REX-50KHP3G01 | 463  | 770  | 1110 | 85.6       | 98.4         |

# 3 Installation

### 3.1 Packing List

The inverter 100% strictly inspected before package and delivery. Please check the product package and fittings carefully before installation.

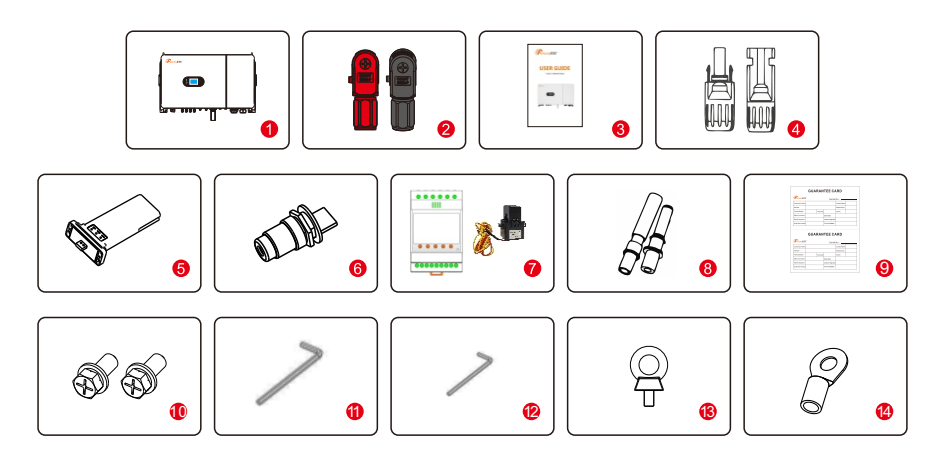

Figure 3.1-1 Packing List

Table 3.1-1 Detailed delivery list

| No. | Name                  | Quantity |
|-----|-----------------------|----------|
| 1   | Inverter              | 1        |
| 2   | Battery connector     | 2 pair   |
| 3   | Operation manual      | 1        |
| 4   | DC connector          | 8 pairs  |
| 5   | WiFi module           | 1        |
| 6   | COM connector         | 6        |
| 7   | Meter or CT(optional) | 3        |
| 8   | Expansion Bolts       | 4        |
| 9   | Guarantee card        | 1        |
| 10  | M5 combination screw  | 2        |
| 11  | M10 Allen wrench      | 1        |
| 12  | M5 Allen wrench       | 1        |
| 13  | Ring                  | 2        |
| 14  | OT terminals          | 1        |

### 3.2 Installation tools

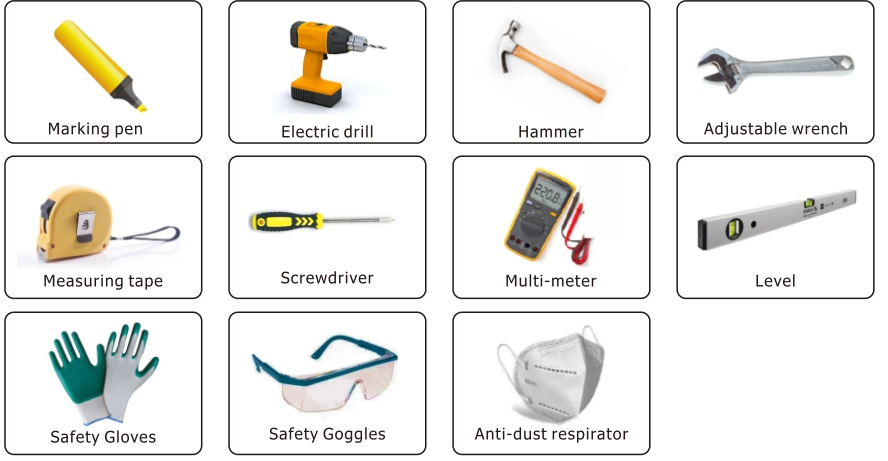

Figure 3.2-1 Installation tools

### **3.3 Installation Environment**

 $\Diamond$ Choose a dry, clean, and tidy place, convenient for installation

 $\bigcirc$ Ambient temperature range: -25°C ~ 60°C

- $\bigcirc$ Relative humidity: 0 ~ 100% (non-condensed)
- $\Diamond$ Install in a well-ventilated place
- $\Diamond$ No flammable or explosive materials close to inverter
- $\Diamond$ The AC overvoltage category of inverter is category III
- $\diamondsuit$ Maximum altitude: 2000m

### Hybrid inverter

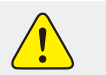

•Inverter cannot be installed near flammable, explosive or strong electromagnetic equipment.

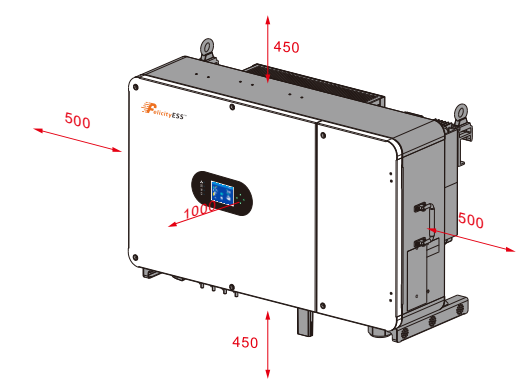

#### Figure 3.3-1 Installation space of one inverter

#### Considering the following points before selecting where to install:

• Please select a vertical wall with load-bearing capacity for installation, suitable for installation on concrete or other non-flammable surfaces, installation is shown below.

· Install this inverter at eye level in order to allow the LCD display to be read at all times.

• The ambient temperature should be between -25~60°C to ensure optimal operation.

 $\cdot$  Be sure to keep other objects and surfaces as shown in the diagram to guarantee sufficient heat dissipation and have enough space for removing wires.

#### Table 3-3-1 Detailed installation space

|         | Minimum clearance |
|---------|-------------------|
| Lateral | 500mm             |
| Тор     | 450mm             |
| Bottom  | 450mm             |

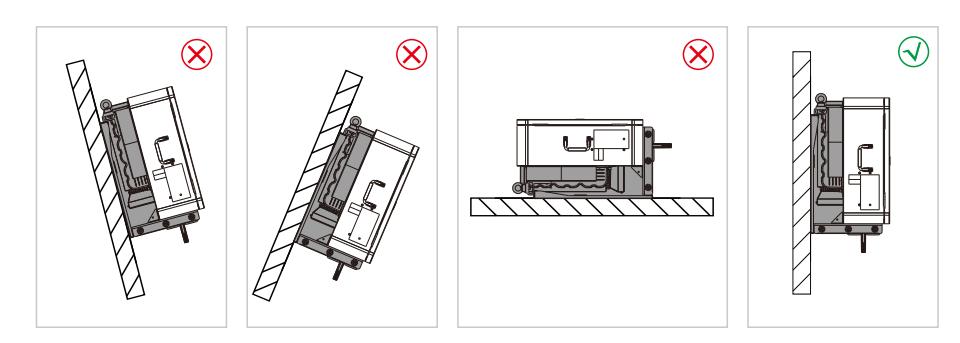

Figure 3.3-2 Installation position

•Do not open the cover of the inverter or replace any part as incomplete inverter may cause electric shock and damage the device during operation.

The installation of inverter should be protected under shelter from direct sunlight or badweather like snow, rain, lightning etc.

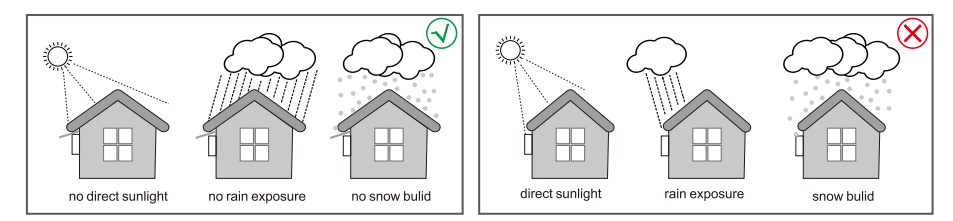

Figure 3.3-3 Installation position

#### **3.4 Mounting**

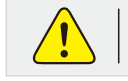

•The inverter is heavy, please be careful when removing it from the package.

The inverter is suitable for mounting on concrete or other non-combustible surface only.

**Step 1.** Please use the mounting bracket as a template to drill 5 holes in the right positions (10mm in diameter, and 80mm in depth). Use M8 expansion bolts in accessory box and fix the mounting With a 12mm drill bracket onto the wall tightly. The installation of inverter support is shown in Figure 3.4-1.

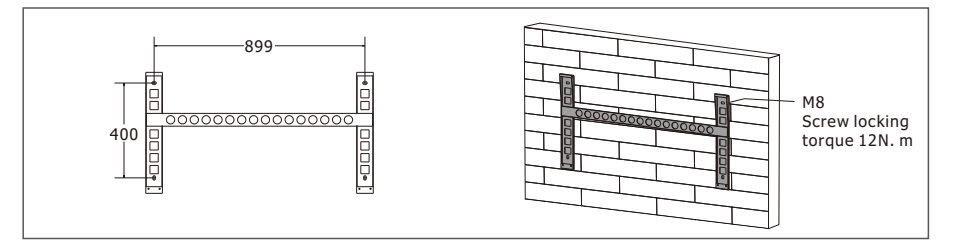

#### Figure 3.4-1 Install Inverter hanging plate

**Step 2.** Lift the inverter to suspend it on the installation bracket, We can prevent theft by locking. See Figure 3.4-2.

NOTE

•Be careful when mounting because the inverter is very heavy.

07

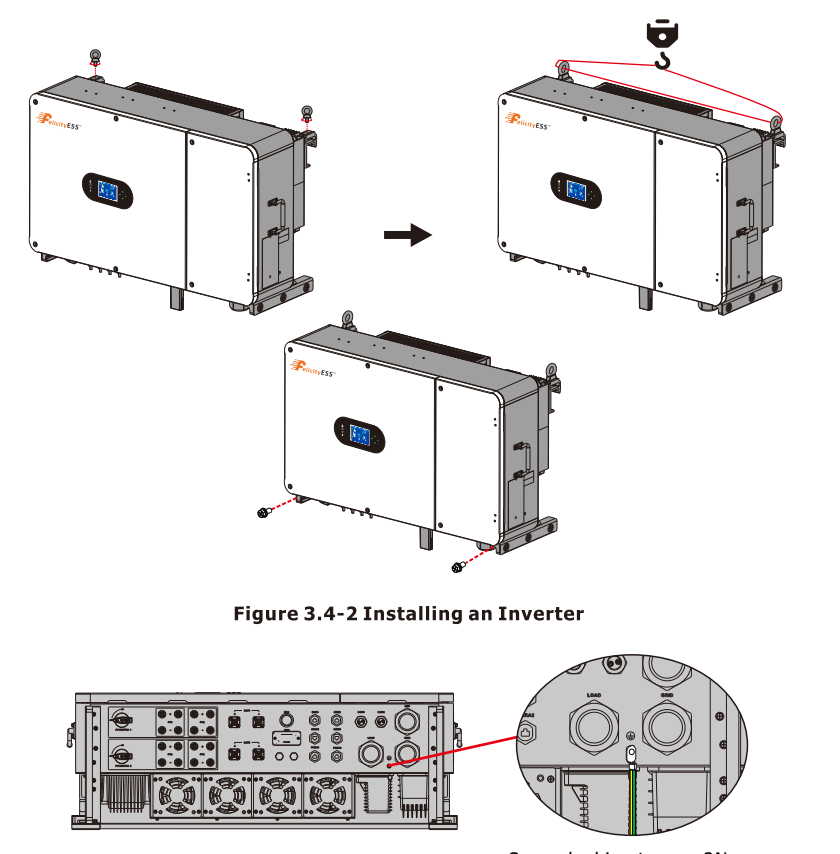

Screw locking torque 2N. m

Figure 3.4-3 Rack earth(Ground wire locked by M5)

### 4 Electrical Connection

 $\Diamond$ High voltages in power conversion circuits. Lethal hazard of electric shock or serious burns.

 $\Diamond All$  work on the PV modules, inverters, and battery systems must be carried out by qualified personnel only.

 $\diamondsuit$  Wear rubber gloves and protective clothing (protective glasses and boots) when working on high voltage/high current systems such as INVERTER and battery systems.

### 4.1 PV Connection

Before connecting PV panels/strings , please make sure requirements are followed as below: (1)The total short-circuit current of PV string must not exceed inverter's max DC current. (2)The minimum isolation resistance to ground of the PV string must exceed 33.33k $\Omega$  in case of any shock hazard.

(3)  $\ensuremath{\mathsf{PV}}$  string could not connect to earth/grounding conductor.

(4) Use the right PV plugs in the accessory box.

| Wire Size | Cable(mm) |
|-----------|-----------|
| 10~12AWG  | 7         |

Step 1. Prepare PV positive and negative power cables

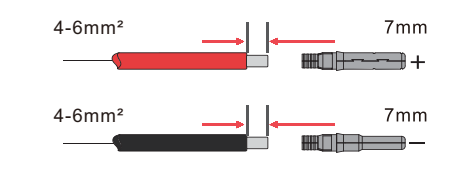

Figure 4.1-1 pv cables and pv plugs

Step 2. Connect PV cables to PV connectors.See Figure 4.1-2.

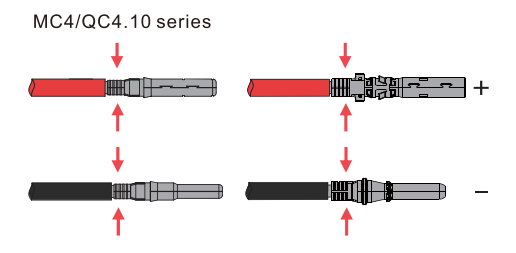

Figure 4.1-2 PV cables to PV connectors

|      | • PV cables must be tightly crimped into the connectors.                           |
|------|------------------------------------------------------------------------------------|
| NOTE | <ul> <li>For Amphenol connector, the limit buckle cannot be pressed.</li> </ul>    |
|      | • There will be a "click"sound if connectors are inserted correctly into PV plugs. |

**Step 3.** Screw the cap on and plug it onto inverter side. There will be a click sound if connectors are inserted correctly into PV plugs. See Figure 4.1-3.

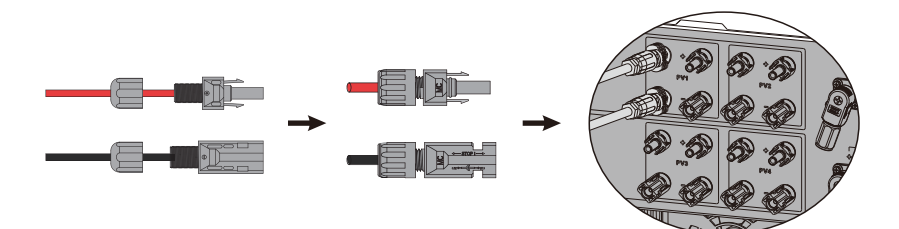

Figure 4.1-3 The PV plug is connected to the inverter

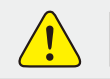

•The polarity of PV strings cannot be connected reversely, otherwise the inverter could be damaged.

### 4.2 Battery Connection

Please be careful about any electric shock or chemical hazard.Make sure there is an external DC breaker (25A) connected to the battery without build-in DC breaker.

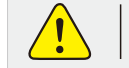

•The polarity of battery cannot be connected reversely, otherwise the inverter could be damaged.

| Wire Size | Cable(mm) |
|-----------|-----------|
| 4AWG      | 16        |

**Step 1.** Prepare battery cables and accessories, and route the battery power cable through the battery cover. Use accessories box accessories, battery power cable 25mm<sup>2</sup>.

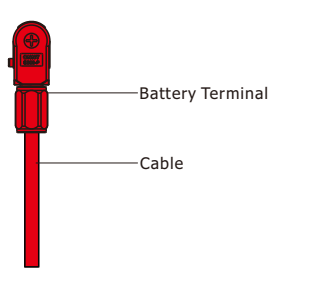

#### Figure 4.2-1 Battery cable and battery case

**Step 2.** Make battery terminals . Strip cable coat, revealing 10mm length of metal core.Use special crimper to compress battery terminal tightly.

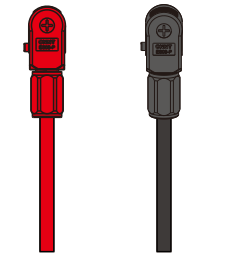

Figure 4.2-2 The battery terminal

**Step 3.** Connect the battery terminal to the inverter. Ensure that the battery polarity is connected correctly.

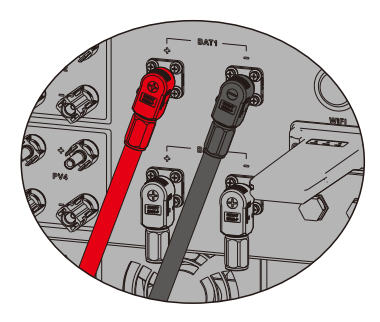

Figure 4.2-3 The battery terminal is connected to the inverter

#### 4.3 Grid, Load and Gen port connection

An external AC breaker is needed for on-grid connection to isolate from grid when necessary. The requirements of on-grid AC breaker are shown as below.

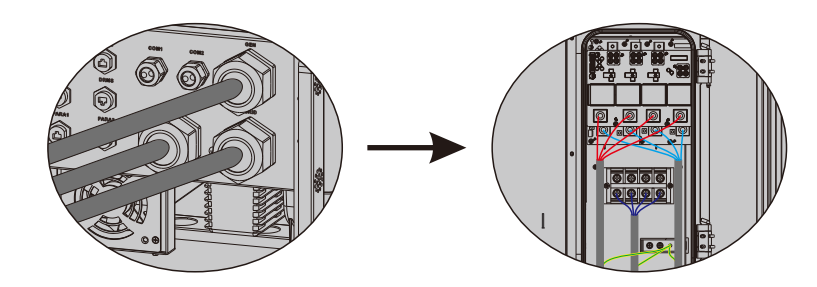

Figure 4.3-1 Install AC cables for the inverter

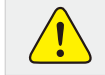

•Don't connect the PE wire wrong.

#### Table 4.3-1 : Recommended table of AC circuit breakers

| INVERTER MODEL  | AC BREAKER SPECIFIFICATION |
|-----------------|----------------------------|
| T-REX-50KHP3G01 | 72A/400V,4P                |

NOTE

• The absence of AC breaker on back-up side will lead to inverter damage if an electrical short circuit happens on back-up side.

### Hybrid inverter

1.On the AC side, the individual breaker should be connected between inverter and Grid but before loads.See Figure 4.3-2.

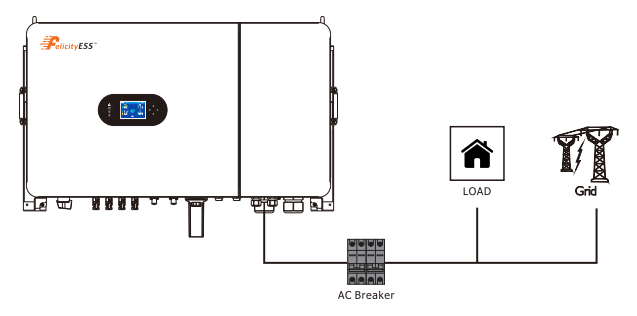

Figure 4.3-2 Ac breaker connection

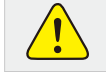

•Make sure the inverter is totally isolated from any DC or AC power before connecting AC cable.

**Step 1.** Prepare the terminals and AC cables according to the right table.See Figure 4.3-3.

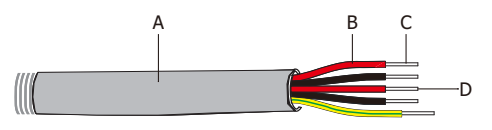

#### Figure 4.3-3 Ac connection line

#### Table 4.3-2 : Ac cable specifications

| Grade | Description            | Value     |
|-------|------------------------|-----------|
| Α     | Outside diameter       | 30-40mm   |
| В     | Separated wire length  | 200-250mm |
| с     | Conductor wire length  | 20-25mm   |
| D     | Conductor core section | 15-20mm   |

**Step 2.** Peel off the skin of the AC cable and thread the AC cable through the Screw Cap. See Figure 4.3-4.

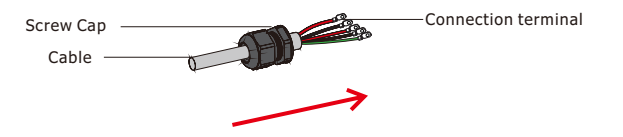

Figure 4.3-4 The AC cable passes through the terminal cover

Step 3. Install the AC connection terminal on the cable.See Figure 4.3-5.

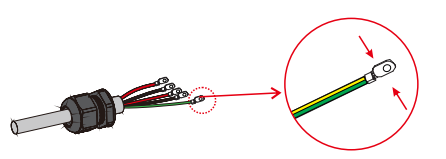

#### Figure 4.3-5 Install ac connection terminals

|  | NOTE | • The absence of AC breaker on back-up side will lead to inverter damage if an |
|--|------|--------------------------------------------------------------------------------|
|  |      | electrical short circuit happens on back-up side.                              |

**Step 4.** Thread the AC cable through the Screw Cap and connect to the inside of the inverter. Then tighten the Screw Cap. See Figure 4.3-6.

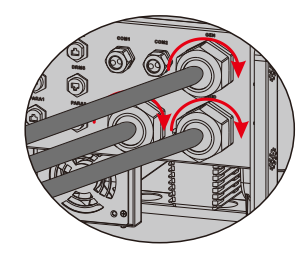

Figure 4.3-6 Install ac connection terminals

#### 4.4 Smart Meter & CT Connection

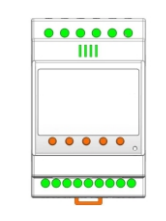

Figure 4.4-1 Smart Meter

Signal terminal: "5, 6, 7, 8, 9, 10" is the terminal number of the input current signal; "1, 2, 3, 4" is the terminal number of the input voltage signal;

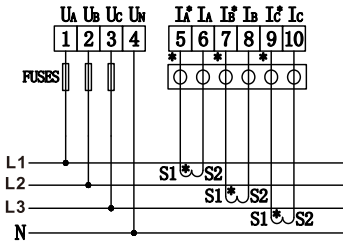

### Hybrid inverter

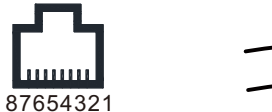

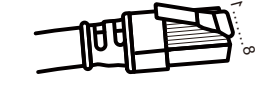

#### Figure 4.4-2 RS485 interface

Table: 4.4-1: RS485 interface

| NO.      | 1      | 2      | 3        | 4        | 5          | 6          | 7          | 8          |
|----------|--------|--------|----------|----------|------------|------------|------------|------------|
| Function | CANB_L | CANB_H | PC_485_B | PC_485_A | Meter/485B | Meter/485A | Scope/485B | Scope/485A |

The Smart Meter with CT in product box is compulsory for T-REX system installation, used to detect grid voltage and current direction and magnitude, further to instruct the operation condition of T-REX inverter via RS485 communication.See Table 4.4-2.

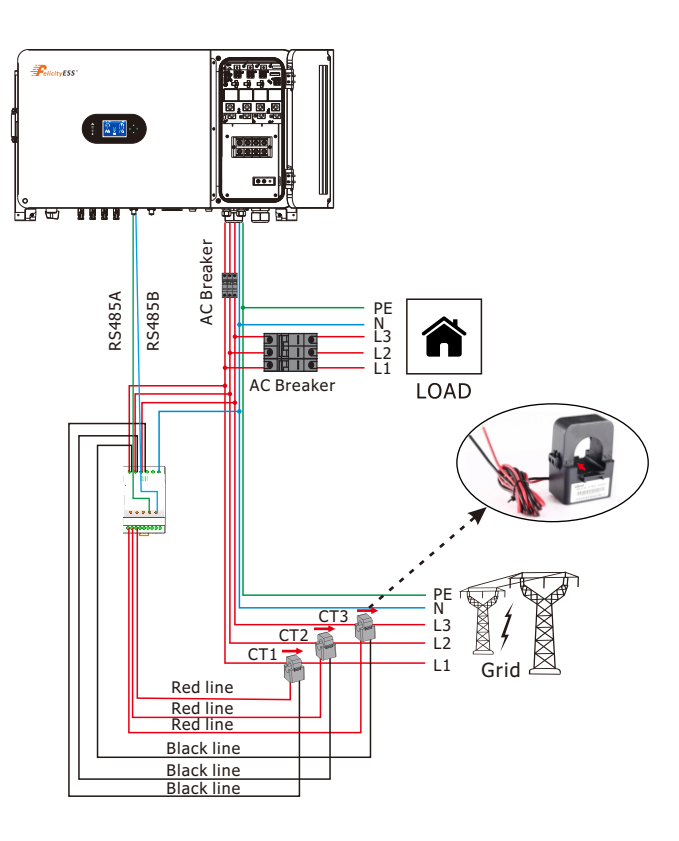

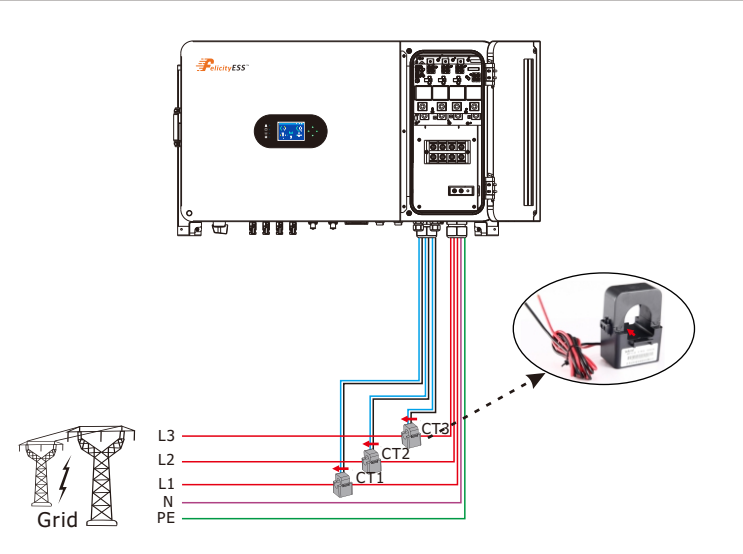

# 4.5 DRMS Connection

DRMS(Demand response enabling device) is used for Australia and New Zealand installation (also used as remote shutdown function in European countries), in compliance with Australia and New Zealand safety requirements( or European countries). Inverter integrates control logic and provides an interface for DRMS. The DRMS is not provided by inverter manufacturer. Detailed connection of DRMS & Remote Shutdown are shown below:

**Step 1.**Screw this plate off from the inverter. See Figure 4.5-1.

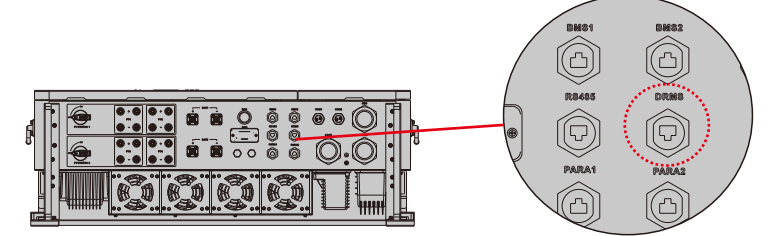

Figure 4.5-1 DRMS interface

**Step 2.** Plug out the RJ45 terminal and dismantle the resistor on it. Plug the resistor out, leave the RJ45 terminal for next step.

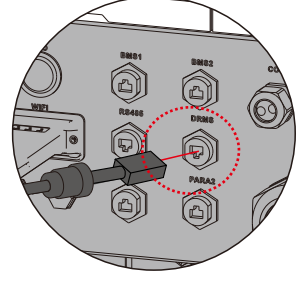

Figure 4.5-2 operating steps

#### 15

16

NOTE

•The RJ45 terminal in the inverter has the same function as DRED. Please leave it in the inverter if no external device is connected.

**Step 3-1** Pass the RJ45 cable through the steel plate and connect the DRED cable to the RJ45 terminal. As shown in Figure 4.5-3, Table 4-9 describes the 6-pin port definition.

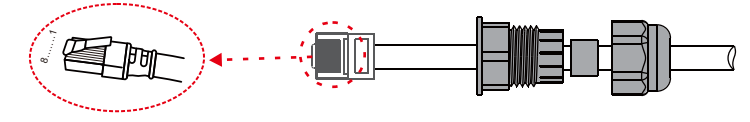

Figure 4.5-3 operating steps

Table 4.5-1 :Port pin allocation table

| NO.      | 1      | 2      | 3      | 4      | 5   | 6   | 7 | 8 |
|----------|--------|--------|--------|--------|-----|-----|---|---|
| Function | DRM1/5 | DRM2/6 | DRM3/7 | DRM4/8 | REF | СОМ | / | / |

**Step 3-2 For Remote Shutdown.** Run the cable through the steel plate , Then wire from pins 5 and 6. Table 4.5-1 describes the 6-pin port definition, Wiring is shown in Figure 4.5-4.

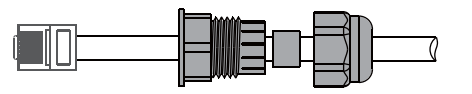

Figure 4.5-4 Remotely close the cable connection

**Step 4.** Connect RJ45 terminal to the right position onto the inverter.See Figure 4.5-5.

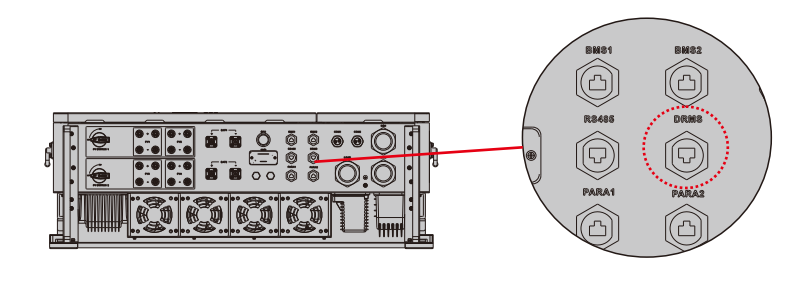

Figure 4.5-5 RJ45 interface

### 4.6 Lithium Battery Communication

It's allowed to connect lithium battery and build communication only which it has been configured. Please follow bellow steps to configure communication between lithium battery and inverter.

1. Connect power cables between lithium battery and inverter. Please pay attention to the terminals of positive and negative. Make sure the positive terminal of battery is connected to the positive terminal of inverter, and the negative terminal of battery is connected to the negative terminal of inverter.

2. The communication cable is bundled with lithium battery. Both sides are RJ45 port. One port is connected to the BMS port of inverter and another one is connected to the PCS port of lithium battery.

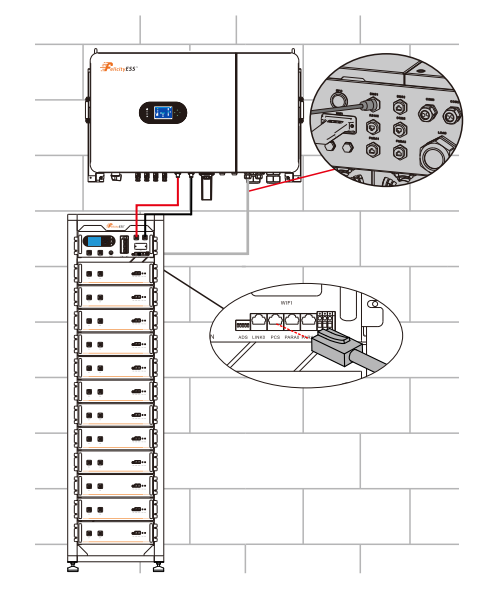

#### Table 4.6-1 :Detailed Pin Function Of BMS Port On T-REX

| Position | Function |                                  |
|----------|----------|----------------------------------|
| 1        | /        |                                  |
| 2        | /        |                                  |
| 3        | /        |                                  |
| 4        | BMS/CANH | 01                               |
| 5        | BMS/CANL |                                  |
| 6        | GND      |                                  |
| 7        | BMS/485B | ╡ <b>┍╌┲┉</b> ┛┟ <sup>┍</sup> ┋╸ |
| 8        | BMS/485A |                                  |

#### 4.7 Installation of WIFI module

The WiFi communication function applies only to the WiFi module. For details, see Figure 4.8-1 installing a WiFi module.

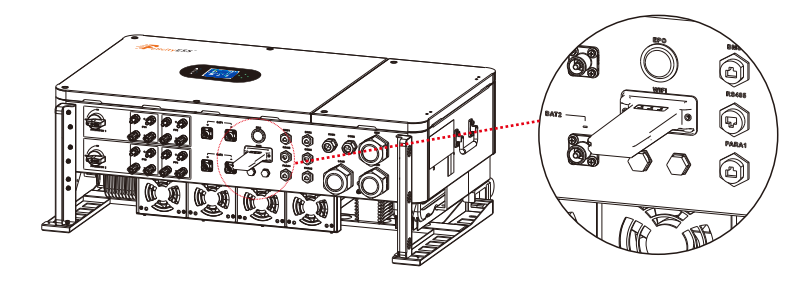

Figure 4.7-1 WiFi Module installation

#### Table 4.7-2 : WiFi Module installation Table

| NO.      | 1   | 2   | 3          | 4          |  |
|----------|-----|-----|------------|------------|--|
| Function | VCC | GND | WIFI/232RX | WIFI/232TX |  |
|          |     |     |            |            |  |

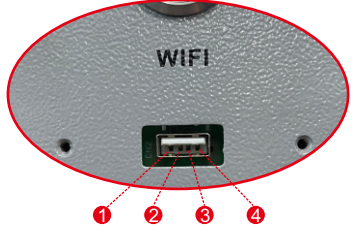

### 4.8 Function Port Definition

Table 4.8-1 :Detailed Pin Function Of SW1 Port On T-REX

| No. | Position | Function                                                                                                    |
|-----|----------|----------------------------------------------------------------------------------------------------|
| 1   | DIP1     | PARA/CAN ON: 120 $\Omega$ matching resistor input OFF: 120 $\Omega$ matching resistor cut out                                           |
| 2   | DIP2     | $\begin{array}{c} BMS2/485\\ ON:\ 120\ \Omega\ matching\ resistor\ input\\ OFF:\ 120\ \Omega\ matching\ resistor\ cut\ out \end{array}$ |
| 3   | DIP3     | $\begin{array}{c} BMS1/485\\ ON:\ 120\ \Omega\ matching\ resistor\ input\\ OFF:\ 120\ \Omega\ matching\ resistor\ cut\ out \end{array}$ |
| 4   | DIP4     | $\begin{array}{c} BMS2/CAN\\ ON:\ 120\ \Omega\ matching\ resistor\ input\\ OFF:\ 120\ \Omega\ matching\ resistor\ cut\ out \end{array}$ |
| 5   | DIP5     | $\begin{array}{c} BMS1/CAN\\ ON:\ 120\ \Omega\ matching\ resistor\ input\\ OFF:\ 120\ \Omega\ matching\ resistor\ cut\ out \end{array}$ |

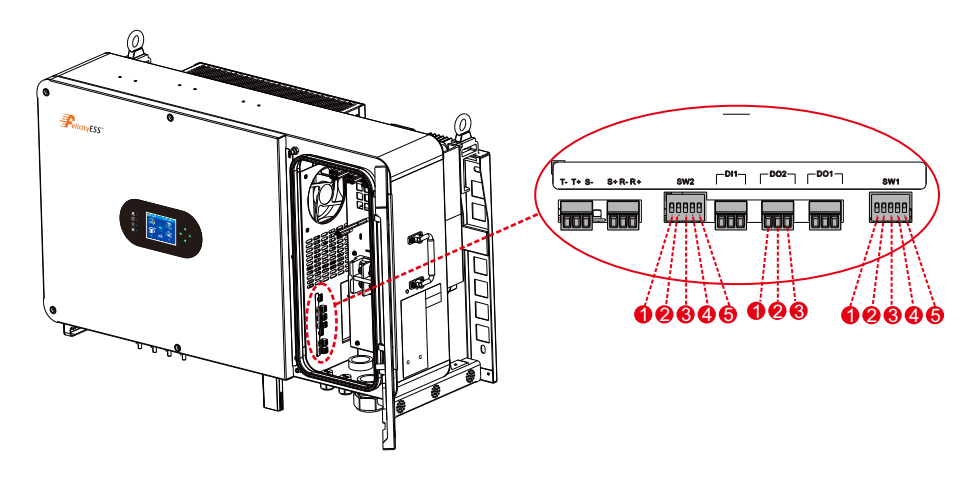

Figure 4.8-1 Function Port Definition

#### Table 4.8-2 :Detailed Pin Function Of SW2 Port On T-REX

| No. | Position | Function                                                                   |  |
|-----|----------|----------------------------------------------------------------------------|--|
| 1   | DIP1     | ON: R-phase CT transformation ratio 1500:1<br>OFF: R-phase CT ratio 3000:1 |  |
| 2   | DIP2     | ON: S-phase CT transformation ratio 1500:1<br>OFF: S-phase CT ratio 3000:1 |  |
| 3   | DIP3     | ON: T-phase CT transformation ratio 1500:1<br>OFF: T-phase CT ratio 3000:1 |  |
| 4   | DIP4     | /                                                                          |  |
| 5   | DIP5     | /                                                                          |  |

#### Table 4.8-3 :Detailed Port Function Of DI1, DO1, DO2 Port On T-REX

| No. | Position | Function                                                                                                |  |
|-----|----------|----------------------------------------------------------------------------------------------------|--|
| 1   | DI1      | Dry contact intput, reserved.                                                                           |  |
| 2   | DO1      | Dry contact output,reserved.                                                                            |  |
| 3   | DO2      | Dry contact output signal for startup the diesel generator.<br>(PIN1/2,normal close。PIN2/3,normal open) |  |

### 4.9 Typical application diagram of grid power

**Scenario 1:** If there are two high-voltage battery clusters (BAT1 and BAT2), battery cluster 1 is connected to the BAT1 port of the inverter, and the CAN communication line is connected to the BMS1 port of the inverter; Battery cluster 2 is connected to the BAT2 port of the inverter, and the CAN communication line is connected to the BMS2 port of the inverter.

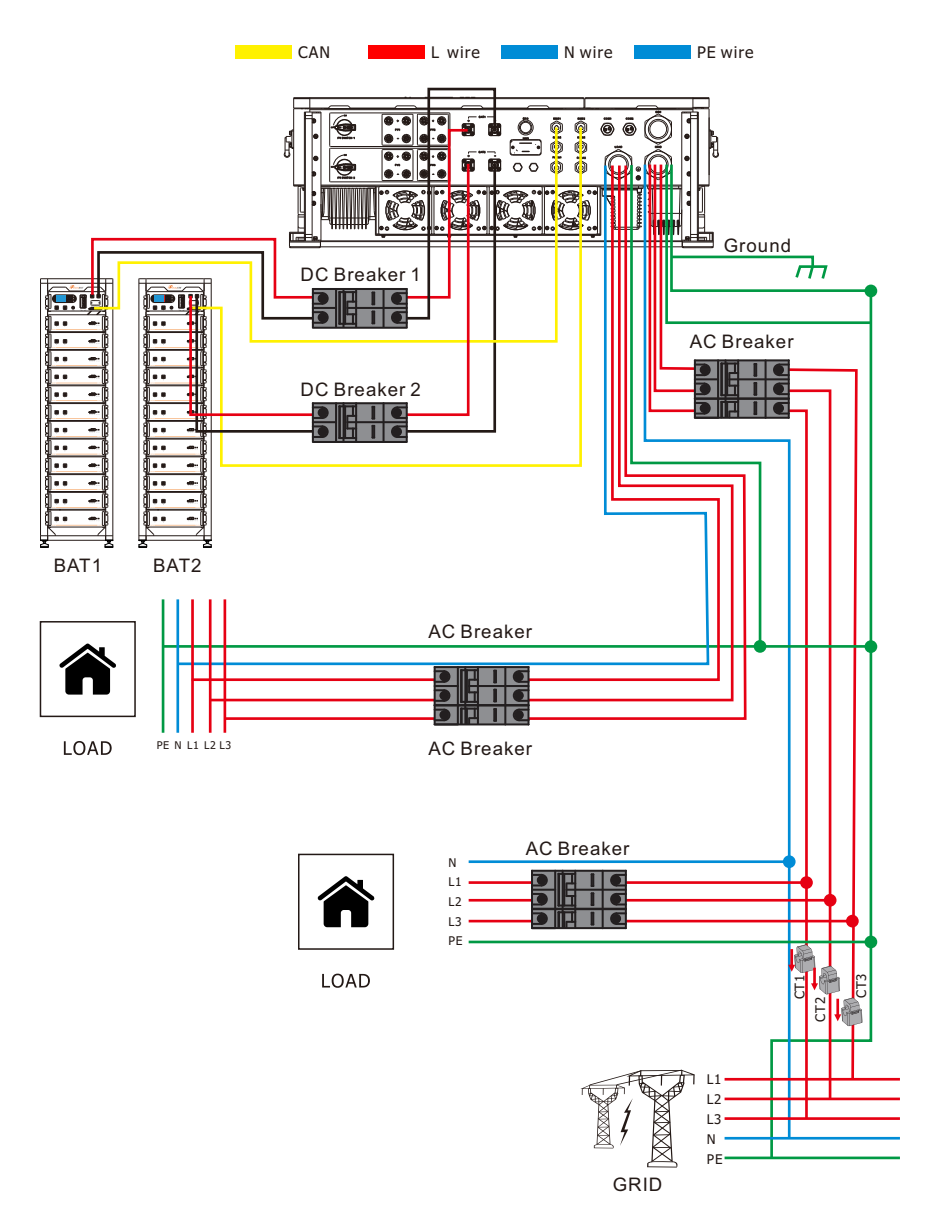

**Scenario 2:** If there is only one high-voltage battery cluster (BAT), the battery cluster is connected to the BAT1 port of the inverter, and the CAN communication line is connected to the BMS1 port of the inverter; Alternatively, the battery cluster can be connected to the BAT2 port of the inverter, while the CAN communication line can be connected to the BMS2 port of the inverter.

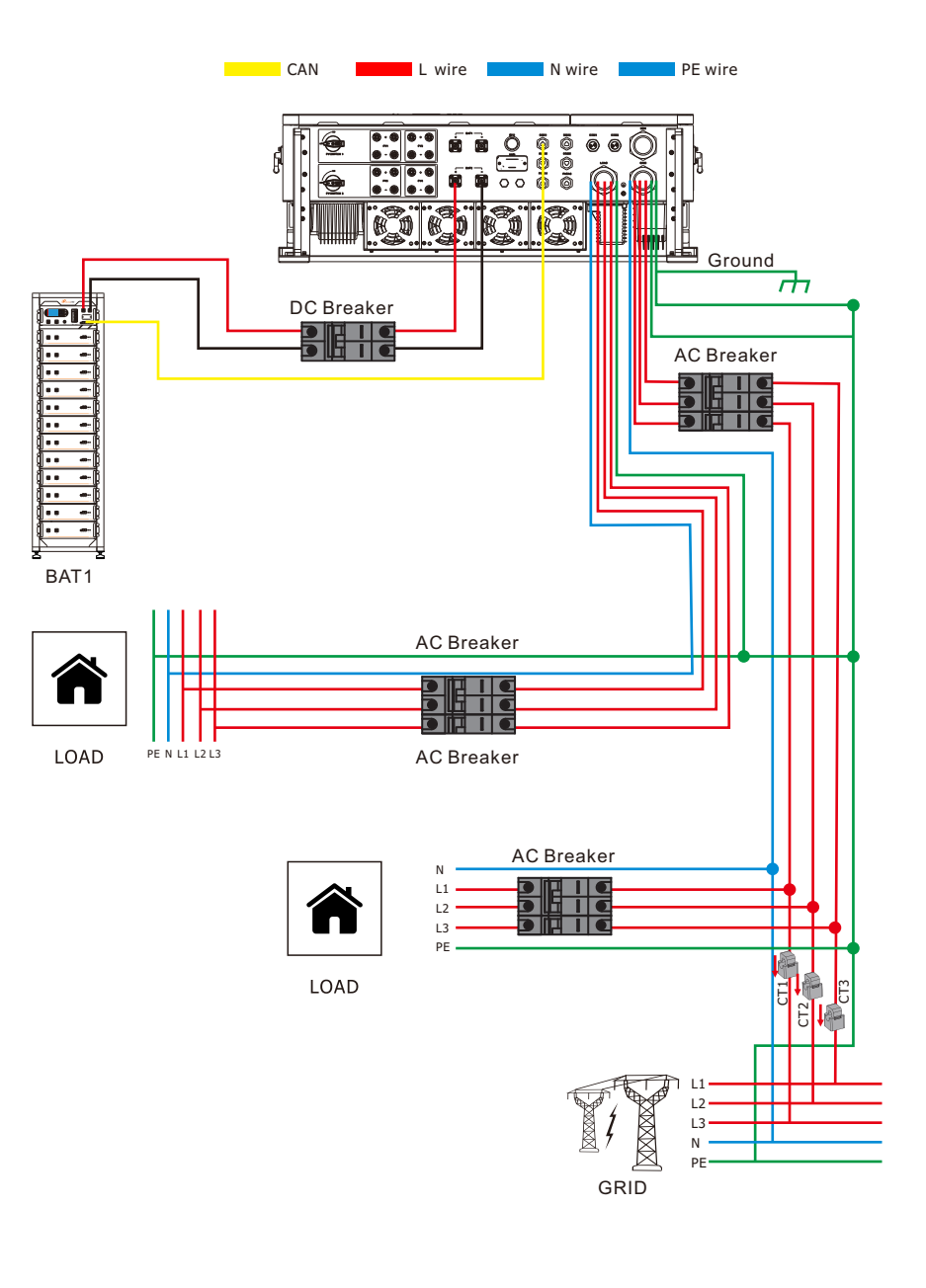

**Scenario 3:** If there is only one high-voltage battery cluster (BAT), the battery output can be connected to both BAT1 and BAT2 interfaces, and the CAN communication line must be connected to the BMS1 port of the inverter. Additionally, it is necessary to set "Parallel bat1 & bat2" in on the screen.

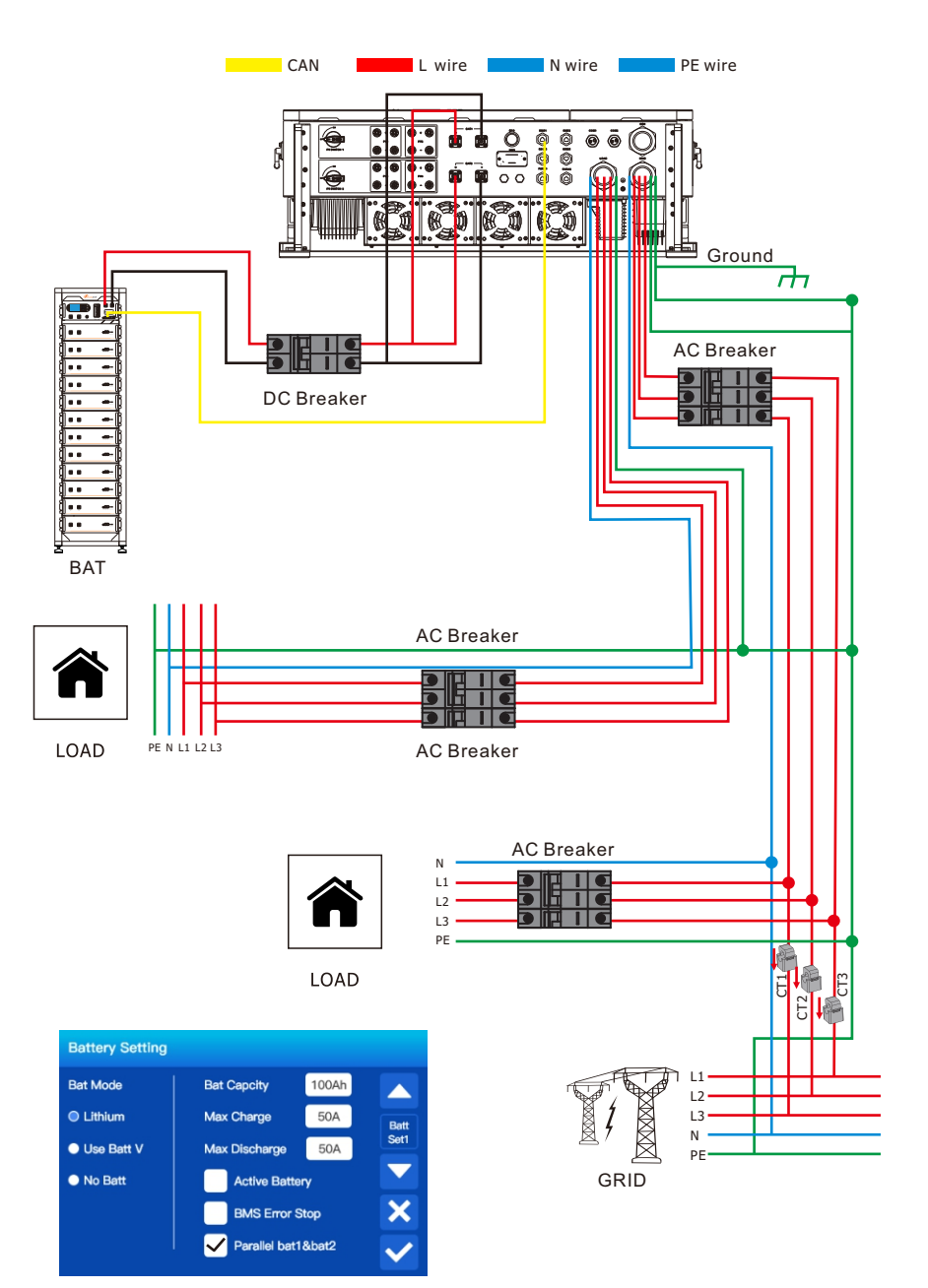

#### 4.10 Typical application diagram of diesel generatol

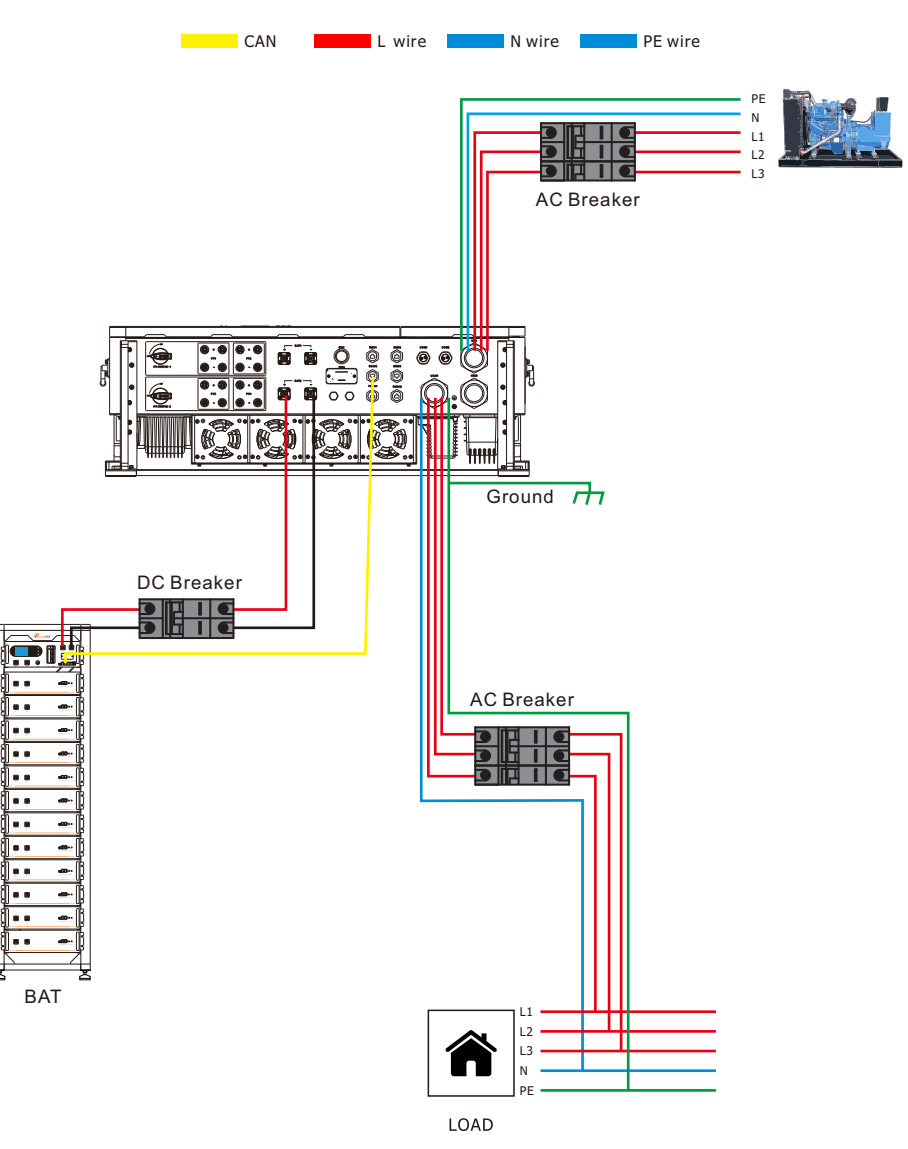

23

### 5.Display and operation

This chapter describes the panel displaying and how to operate on the panel, which involves the LCD display, LED indicators and operation panel.

#### 5.1 Operation ang Display Panel

Once the unit has been properly installed and the batteries are connected well, simply press ON/OFF button (located on the down side of the case) to turn on the unit. When system without battery connected, but connect with either PV or grid, and ON/OFF button is switched off, LCD will still light up (Display will show OFF), In this condition, when switch on ON/OFF button and select NO battery, system can still working.

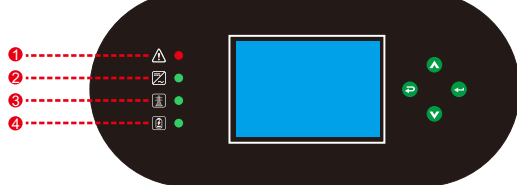

| Numeber | I                               | ED Indicator          | Messages                   |
|---------|---------------------------------|-----------------------|----------------------------|
| 1       | Alarm/Fault Red led solid light |                       | Fault or warning           |
| 2       | DC/AC                           | Green led solid light | Inverter connection normal |
| 3       | GRID Green led solid light      |                       | Grid connection normal     |
| 4       | BATTERY                         | Green led solid light | Battery operating normal   |

**Chart 4-1 LED indicators** 

| Function Key | Description                 |  |
|--------------|-----------------------------|--|
| Esc          | To exit setting mode        |  |
| Up           | To go to previous selection |  |
| Down         | To go to next selection     |  |
| Enter        | To confirm the selection    |  |

**Chart 4-2 Function Buttons** 

#### 5.2 LCD Display Icons

The LCD is touchscreen, below screen shows the overall information of the inverter.

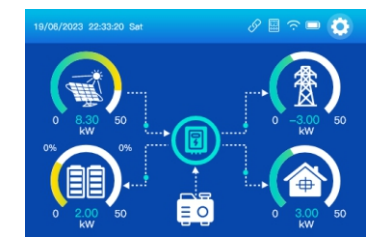

1. The icon in the center of the home screen indicates that the system is Normal operation. If it turns into "comm./F01~F100", it means the inverter has communication errors or other errors, the error message will display under this icon (F01-F100 errors, detail error info can be viewed in the System Alarms menu).

2.At the top of the screen is the time.

3.System Setup Icon, Press this set button, you can enter into the system setup screen which including Basic Setup, Battery Setup, Grid Setup, System Work Mode, Generator port use, Advanced function .

4. The main screen showing the info including Solar, Grid, Load and Battery. Its also displaying the energy flow direction by arrow. When the power is approximate to high level, the color on the panels will changing from green to red so system info showing vividly on the main screen.

• PV power and Load power always keep positive.

• Grid power negative means sell to grid, positive means get from grid.

Battery power positive means charge, negative means discharge.

### 5.3 Solar Power Curve

| Solar           V1:286V         11:5:5A         P1:1559kW         state:runnig           V2:286V         12:5:5A         P2:1559kW         state:runnig           V3:286V         13:5:5A         P3:1559kW         state:runnig           V4:286V         13:5:5A         P4:1559kW         state:runnig           V4:286V         14:5:5A         P4:1559kW         state:runnig           Today=8.0 kWH         3         P:1560kW         1                                                                                                    | This is Solar Panel detail page.<br>Press the "Energy "button will enter into the<br>power curve page.<br>1.Solar Panel Generation.<br>2.Voltage, Current, Power for each MPPT.<br>3.Daily and total PV production. |
|----------------------------------------------------------------------------------------------------|----------------------------------------------------------------------------------------------------|
| PV         battery           0V         0V         0V         0V           0AA         0.0A         0.0A         0.0A         0.0A           0kW         0kW         0kW         0.0KW         -0.41A         -0.41A           0kW         0kW         0kW         -0.81W         0kW         0kW           228V         0.8A         228V         0.1A         0V           228V         0.8A         228V         0.1A         0V           228V         0.8A         228V         0.1A         0V           228V         0.0A         0.8A         228V         0.1A         0V           228V         0.1A         230V         0.1A         0V         -           209V         0.0A         230V         0.1A         0V         -           209V         0.1A         228W         -         10.0ad         0KW           -10kW         286W         -286W         38.8C         221V         0KW           0kW         24kW         -286W         38.8C         228V         0AW | This is Inverter detail page.<br>1.Inverter Generation.<br>Voltage, Current, Power for each Phase.<br>AC-T: mean Heat-sink temperature.                                                                             |
| Loed<br>L1:220V P1:19kW<br>L2:220V P2:18kW<br>L3:220V P3:18kW<br>Today=0.5 kWh<br>Total =1.60 kWh<br>() P: 55kW ()                                                                                                    | This is Back-up Load detail page.<br>Press the "Energy " button will enter into<br>the power curve page.<br>1.Back-up Power.<br>2.Voltage, Power for each Phase.<br>3.Daily and total backup consump on             |

#### Hybrid inverter

| Grid                                                                      |                                                                                                    | This is Grid detail page.<br>Press the "Energy" button will enter into                                                                                                    |
|---------------------------------------------------------------------------|----------------------------------------------------------------------------------------------------|----------------------------------------------------------------------------------------------------|
| L1:0V<br>L2:0V<br>L3:0V<br>F:0Hz<br>SELL<br>Todey=0.0 kV<br>Totel =8:80 k | P1:0kW CT1:0kW<br>P2:0kW CT2:0kW<br>P3:0kW CT3:0kW<br>P:0kW<br>BUY<br>Vh Today=2.2 kWh<br>Wh Total =11.60 kWh | 1.Status, Power, Frequency.<br>2.L: Voltage for each Phase<br>CT: Power detected by the external current<br>sensors<br>LD: Power detected using internal sensors or<br>AC grid in/out breaker<br>3.BUY: Energy from Grid to Inverter,<br>SELL: Energy from Inverter to grid |

#### 5.4 Battery Setting

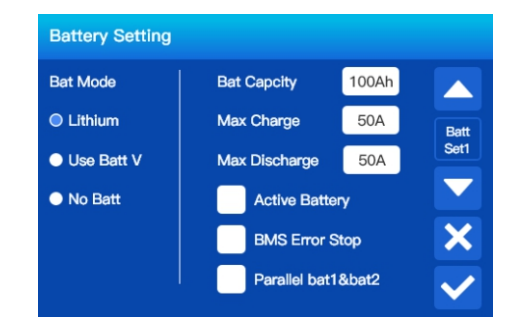

Bat Mode: if we have a BMS communication to the battery bank connected to inverter, we will clicked Lithium, and if we do not have a BMS communication to the battery bank connected to inverter, we will clicked Use Batt V, and if we do not have battery bank connected to inverter, we will clicked No Batt. If clicked Lithium, the inverter running and setting about battery is all base on SOC setting, If clicked Use Batt V or No Batt, the inverter running and setting about battery is all base on Voltage setting.

BMS Error Stop: if clicked the BMS Error Stop, and Bat Mode is Lithium, and the BMS communication to the battery bank is error, the inverter will shutdown. Else if not clicked the BMS Error Stop, and Bat Mode is Lithium, and the BMS communication to the battery bank is error, the inverter running and setting about battery will automatic turn from base on SOC setting to base on Voltage setting. Capacity: it shows your battery bank 1 size to FelicityESS hybrid inverter.

Max A Charge/ Discharge: Max battery charge/discharge current.

Parallel bat1&bat2: if the inverter battery wiring ports are connect to one battery bank, please enable this function.

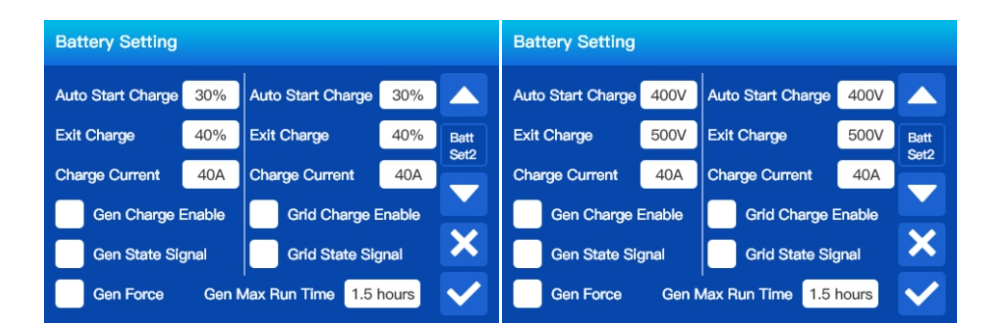

Auto Start Charge: Percent SOC below Auto Start Charge, system will AutoStart to charge the battery bank from the generator(or the power grid).

Exit Charge: Percent SOC reach Exit Charge, system will stop charging the battery bank from the generator(or the power grid).

Charge Current: Charge rate of Charge Current from the attached generator(or the power grid) in Amps.

Gen Charge Enable: uses the gen input of the system to charge battery bank from an attached generator, it is the main switch apply to all system work mode.

Gen State Signal: Normally open relay that closes when the Gen Charge Enable is active. Gen Max Run Time: It indicates the longest time Generator can run in one day, when time is up, the

Generator will be turned off. 24H means that it will not shut down all the time.

Note: The setting method about Grid is the same to the Gen in this page.

Note: if the setting is conflict, The Grid priority is higher than Gen in all system work mode.

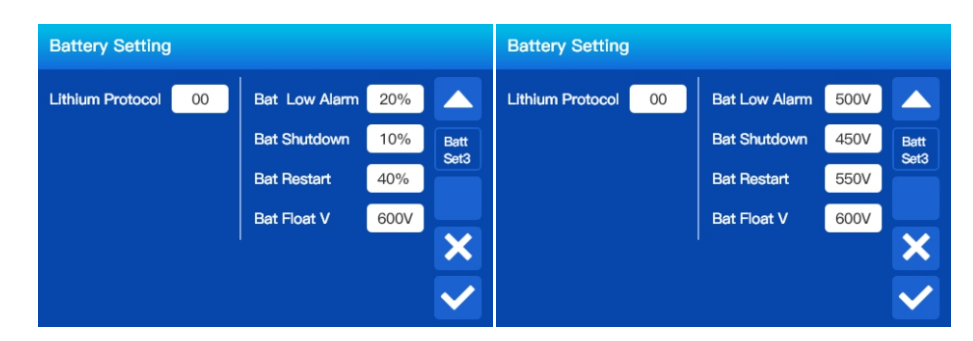

Lithium protocol: This is BMS protocol. Please reference the document(Approved Battery). Bat Shutdown: It indicates the inverter will shutdown if the SOC below this value. Bat Low Batt: It indicates the inverter will alarm if the SOC below this value. Bat Restart: It indicates the inverter will restart if the SOC above this value. Bat Constant V: It indicates the Battery will charge to this value when Bat Mode is Use Batt V. Bat Float V: It indicates the Battery will charge to this value after battery voltage reachs Bat Constant V and charge current is below than 5A last for 10min in Bat Mode is Use Batt V.

#### NOTE:

The typical lithium battery cell parameters are:

| Item                    | Specification          | Comment        |
|-------------------------|------------------------|----------------|
| Voltage range           | 2.5~3.65V<br>2.0~3.65V | T>0°C<br>T≤0°C |
| Standard charge voltage | 3.65V                  |                |

#### The typical parameters of lead-acid batteries are:

| Item                          | Specification                             | Comment                                               |
|-------------------------------|-------------------------------------------|-------------------------------------------------------|
| Equal charging voltage        | 2.23~2.30V                                | T=25°C                                                |
| Float charging voltage        | 2.35~2.40V                                | T=25°C                                                |
| Max charge current            | 0.3C                                      |                                                       |
| Discharge termination voltage | 1.80V<br>1.75V<br>1.70V<br>1.65V<br>1.50V | <0.1C<br>0.1~0.2C<br>0.2~0.5C<br>0.5~0.7C<br>0.7~3.0C |

#### 5.5 System Work Mode

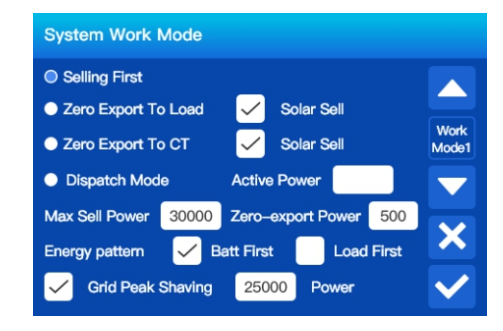

System Work Mode:

Selling First: This Mode allows hybrid inverter to sell back any excess power produced by the solar panels to the grid. If Time Of Use is active, the battery energy also can be sold into grid. The PV energy will be used to power the load and charge the battery and then excess energy will flow to grid.

Power source priority for the load is as follows:

1. Solar Panels.

2. Grid.

3. Batteries (until programable SOC discharge is reached).

Zero Export To Load: Hybrid inverter will only provide power to the backup load connected. The hybrid inverter will neither provide power to the home load nor sell power to grid. The built-in CT will detect power flowing back to the grid and will reduce the power of the inverter only to supply the backup load and charge the battery.

Zero Export To CT: Hybrid inverter will not only provide power to the backup load connected but also give power to the home load connected. If PV power and battery power is insufficient, it will take grid energy as supplement. The hybrid inverter will not sell power to grid. In this mode, a CT is needed. The installation method of the CT please refer to Table 4.4-2 CT Connection. The external CT will detect power flowing back to the grid and will reduce the power of the inverter only to supply the backup load, charge battery and home load.

Solar Sell: "Solar sell" is supplement for Zero Export To Load or Zero Export To CT: when this item is active, the surplus PV energy can be sold back to grid too. When it is active, PV Power source priority usage is as follows: load consumption and charge battery and feed into grid. Dispatch Mode: Receive power scheduling instructions by the energy management system (EMS), if

ticked, inverter will charge or discharge base on the Active Power setting.in Dispatch Mode, the battery power can be sold into grid.

Active Power: the charge power(Active Power less than 0) or discharge power(Active Power greater than 0) in the Dispatch Mode.

Max. Sell power: Allowed the maximum output power to flow to grid.

Zero-export Power: for Zero Export To Load or Zero Export To CT, and the "Solar sell" is not active. it tells the grid output power threshold to ensure the hybrid inverter won't feed power to grid. Energy Pattern: PV Power source priority.

Batt First: PV power is firstly used to charge the battery and then used to power the load. If PV power is insufficient, grid will make supplement for battery and load simultaneously.

Load First: PV power is firstly used to power the load and then used to charge the battery. If PV power is insufficient, Grid will provide power to load, but neither the battery power to load nor the Grid charge to battery.

Note: Batt First and Load First are suitable to Selling First(Time Of Use is not active) and Zero Export To Load and Zero Export To CT.

Grid Peak-shaving: when it is active, grid output power will be limited within the set value. If the load power exceeds the allowed value, it will take PV energy and battery as supplement. If still can't meet the load requirement, grid power will increase to meet the load needs.

| System       | System Work Mode |       |       |        |      |       |
|--------------|------------------|-------|-------|--------|------|-------|
| Charg        | e Source         |       | Time  | Of Use |      |       |
| Grid         | Gen              | Time1 | Time2 | Power  | Batt |       |
| $\checkmark$ |                  | 00:00 | 08:00 | 500kW  | 90%  | Work  |
| $\checkmark$ |                  | 08:00 | 12:00 | 500kW  | 40%  | Mode2 |
| $\checkmark$ |                  | 12:00 | 14:00 | 500kW  | 90%  |       |
|              |                  | 14:00 | 18:00 | 500kW  | 40%  | X     |
|              | $\checkmark$     | 18:00 | 22:00 | 500kW  | 40%  | H     |
| $\checkmark$ | $\checkmark$     | 22:00 | 00:00 | 500kW  | 90%  |       |

Time Of Use: it is used to program when to use grid or generator to charge the battery, and when to discharge the battery to power the load. Only tick Selling First and "Time Of Use" then the follow items (Grid, charge, time, power etc.) will take effect.

Note: when tick Selling First and click Time Of Use, the battery power can be sold into grid. Charge Source: select grid or diesel generator to charge the battery.

Grid: use grid to charge the battery in a time period.

Gen: use diesel generator to charge the battery in a time period.

Note: if tick Grid and Gen at the same time, Grid is priority. and only the Gen Charge Enable or Grid Charge Enable is tick in chapter xx, can the corresponding Gen or Grid tick take effect. Time: real time, range of 00:00-24:00.

Note: when the grid is present, only the Selling First and "Time Of Use" is ticked, or Dispatch Mode is ticked, can the battery will discharge. Otherwise, the battery won't discharge even the battery SOC is full. But in the off-grid mode (when grid is not available, inverter will work in the off-grid mode automatically), the battery will discharge regardless of the "Time Of Use" is ticked or not. Power: Max. discharge power of (battery + PV) allowed.

Batt(V or SOC %): battery SOC % or voltage at when the action is to happen.

#### For example:

During 00:00-08:00,

if battery SOC is lower than 90%, it will use grid to charge the battery until battery SOC reaches 90%. During 08:00-12:00,

if battery SOC is higher than 40%, hybrid inverter will discharge the battery until the SOC reaches 40%. At the same time, if battery SOC is lower than 40%, then grid will charge the battery SOC to 40%.

During 12:00-14:00,

if battery SOC is lower than 90%, it will use grid to charge the battery until battery SOC reaches 90%. During 14:00-18:00,

when battery SOC is higher than 40%, hybrid inverter will discharge the battery until the SOC reaches 40%. If battery SOC is lower than 40%, neither the diesel generator nor the grid will charge the battery.

During 18:00-20:00,

when battery SOC is higher than 40%, hybrid inverter will discharge the battery until the SOC reaches 40%. At the same time, if battery SOC is lower than 40%, then diesel generator will charge the battery SOC to 40%.

#### During 22:00-00:00,

if battery SOC is lower than 90%, it will use grid or diesel generator to charge the battery until battery SOC reaches 90%.

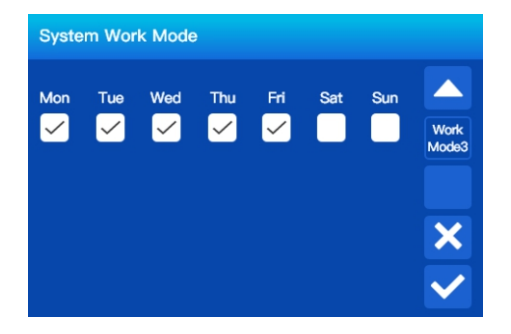

It allows users to choose which day to execute the setting of "Time Of Use". For example, the inverter will execute the time of use page on Mon/Tue/Wed/Thu/Fri only.

#### 5.6 Grid Setting

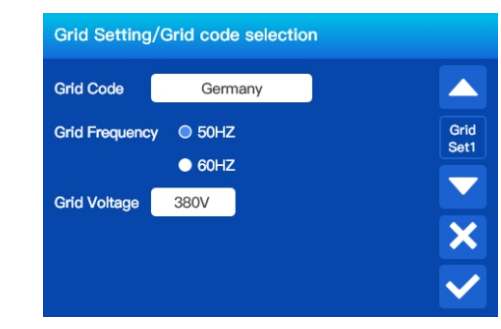

Grid Code: 0:Germany,1:Warehouse,2:50Hz grid default,3: 60Hz grid

default,4:Italy,5:Britain,6:Australia,7:New Zealand,8:South African,9:cNetherland,10:cBrazil,11: EN50549,12: Poland,13. Czech.

Grid Frequency: Select the corresponding frequency level to match to the Local grid frequency. Grid Voltage: Select the corresponding voltage level to match to the Local grid voltage.

| Grid Setting/Connect |         |           |              |  |
|----------------------|---------|-----------|--------------|--|
| Turn On Ramp Rate    | 100%/S  | Q Mode    |              |  |
| Turn Off Ramp Rate   | 100%/S  | Disable   | Grid         |  |
| Running P Ramp Rate  | 1000%/S | Const PF  | Set2         |  |
| Running Q Ramp Rate  | 1000%/S | • Const Q |              |  |
| Reconnection Time    | 30S     | Const Q   | ×            |  |
|                      |         | Const PF  | $\checkmark$ |  |

Turn On Ramp Rate: It is the startup and reconnection power ramp, for example, Turn On Ramp Rate =100%/s, means the output power will increase from 0kw to 100% rated power in 1s. Running P Ramp Rate: It is the power ramp response to the active power reference in normal running.

Reconnection Time: The waiting time period for the inverter connects the grid again. Q Mode: Inverter response to the reactive power mode. Disable: not responding to the reactive power mode. Const PF: Inverter output a setting power factor( $\cos \phi$ )value. Const Q: Inverter output a setting reactive power value.

Const PF: setting the power factor( $\cos \phi$ )value. Const PF>0 means Inverter output Inductive reactive power(or inverter will absorb capacitive reactive power from the power grid), Const PF<0 means Inverter output capacitive reactive power.

Const Q: setting the reactive power value. Const Q >0 means Inverter output capacitive reactive power, Const Q <0 means Inverter output Inductive reactive power.

#### Hybrid inverter

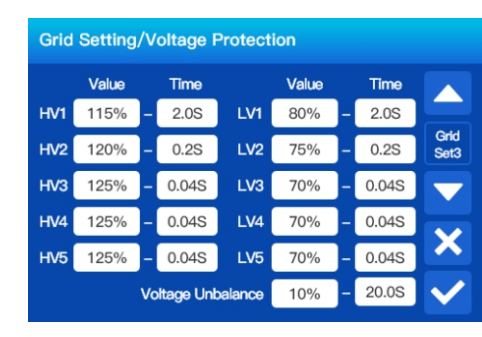

Hv1: Level 1 overvoltage protection point and protection time; HV2: Level 2 overvoltage protection point and protection time; HV3: Level 3 overvoltage protection point and protection time; HV4: Level 4 overvoltage protection point and protection time; LV5: Level 5 overvoltage protection point and protection time; LV1: Level 1 undervoltage protection point and protection time; LV2: Level 2 undervoltage protection point and protection time; LV3: Level 3 undervoltage protection point and protection time; LV4: Level 4 undervoltage protection point and protection time; LV4: Level 5 undervoltage protection point and protection time;

Voltage Unbalance: Grid voltage unbalance percentage protection point and protection time.

| Gric | Grid Setting/Frequency Protection |      |     |           |      |      |
|------|-----------------------------------|------|-----|-----------|------|------|
|      | Value                             | Time |     | Value     | Time |      |
| HF1  | 50.50Hz -                         | 2.0S | LF1 | 48.00Hz - | 2.0S | Grid |
| HF2  | 51.00Hz -                         | 0.2S | LF2 | 47.50Hz - | 0.2S | Set4 |
| HF3  | 51.00Hz -                         | 0.2S | LF3 | 47.50Hz - | 0.2S |      |
| HF4  | 51.00Hz -                         | 0.2S | LF4 | 47.50Hz - | 0.2S | ×    |
| HF5  | 51.00Hz -                         | 0.2S | LF5 | 47.50Hz - | 0.2S |      |
|      |                                   |      |     |           |      |      |

Hf1: Level 1 over frequency protection point and protection time; HF2: Level 2 over frequency protection point and protection time; HF3: Level 3 over frequency protection point and protection time; HF4: Level 4 over frequency protection point and protection time; HF5: Level 5 over frequency protection point and protection time; LF1: Level 1 under frequency protection point and protection time; LF2: Level 2 under frequency protection point and protection time; LF3: Level 3 under frequency protection point and protection time; LF4: Level 4 under frequency protection point and protection time; LF5: Level 5 under frequency protection point and protection time;

| Grid Setting/F(P) |           |               |           |              |
|-------------------|-----------|---------------|-----------|--------------|
| F(P)              |           |               |           |              |
| Droop Over F      | 40%PE/Hz  | Droop Under F | 40%PE/Hz  | Grid         |
| Start Over F      | 50.20Hz   | Start Under F | 49.50Hz   | Set5         |
| Stop Over F       | 51.20Hz   | Stop Under F  | 48.50Hz   |              |
| Exit Over F       | 50.20Hz   | Exit Under F  | 49.50Hz   |              |
| Start Delay T     | 0.00S     | Stop Delay T  | 0.00S     |              |
| Enter P Rate      | 1000%PE/S | Exit P Rate   | 1000%PE/S | $\checkmark$ |

F(P): Active power response to frequency deviation

Droop Over F: decreases the power percentage of nominal power per Hz. For example, "Start Over F=50.2Hz, Stop Over F=51.2 Hz, Droop Over F =40%PE/Hz" ,define the current Grid Frequency is Fg, when the grid frequency reaches 50.2Hz, the inverter will decrease its active power at Droop of 40%. The total decrease active power=(Fg- Start Over F) \* Droop Over F \*Pn. when grid frequency is larger than 51.2Hz, the active power will stop decreasing.

Start Delay T: when the grid frequency reaches Start Over F, the inverter will activating active power response to over frequency after a dead time Start Delay T.

Exit Over F :The output power is kept constant until the frequency falls below Exit Over F for a configurable time Stop Delay T.

For the detailed setup values, please follow the local grid code.

| Gr | Grid Setting/U(P) U(Q) |    |             |    |            |    |            |              |
|----|------------------------|----|-------------|----|------------|----|------------|--------------|
|    |                        | P) |             |    | U(         | Q) |            |              |
|    | Enter P Rate           | e  | Exit P Rate |    | Lock-in/Pn | L  | ock-out/Pn |              |
|    | 1000%PE/S              |    | 1000%PE/S   |    | 20%        |    | 10%        | Grid<br>Set6 |
| V  | 108%                   | P1 | 100%        | V1 | 90%        | Q1 | 50%        |              |
| V  | 110%                   | P2 | 80%         | V2 | 95%        | Q2 | 0%         |              |
| V  | 112%                   | P3 | 60%         | ٧з | 105%       | Q3 | 0%         | ×            |
| V  | 114%                   | P4 | 40%         | V4 | 110%       | Q4 | -50%       | $\checkmark$ |

U(P): Active power response to Voltage deviation

For example: V1=108%, V2=110%, P1=100%, P2=80%. When the grid voltage reaches the 110% times of rated grid voltage, the inverter will limited its output active power to 80% rated power. U(Q): controls the reactive power output as a function of the voltage

For example: V1=90%, Q1=50%, V2=95%, Q2=0%, V3=105%, Q3=0%, V4=110%, Q4=-50%. When the grid voltage reaches the 95% times of rated grid voltage ,inverter will start to control the Postive reactive power(capacitive reactive power) output as a function of the voltage , When the grid voltage reaches the 90% times of rated grid voltage, inverter output power will output 50% reactive output power. When the grid voltage reaches the 105% times of rated grid voltage ,inverter will start to control the Negative reactive power(Inductive reactive power) output as a function of the voltage , when the grid voltage reaches the 110% times of rated grid voltage, inverter output power will output -50% reactive output power.

Lock-in/Pn: When the inverter active power is larger than Lock-in/Pn rated power, the U(Q) mode will take effect.

Lock-out/Pn: If the inverter active power is less than Lock-out/Pn rated power, the VQ mode will not take effect.

For the detailed setup values, please follow the local grid code.

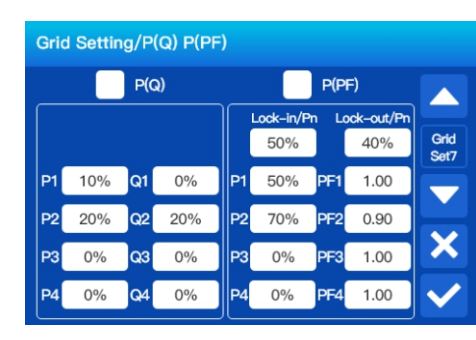

P(Q):controls the reactive power of the output as a function of the active power output.

For example: P1=10%, Q1=0%, P2=20%, Q2=20%. When the active power output reaches the 10% times of rated power, inverter will start to control the reactive power output as a function of the active power output, When the active power output reaches the 20% times of rated power, inverter will increase 20% times of reactive power(Inductive reactive power).

P(PF):controls the PF( $\cos \phi$ ) of the output as a function of the active power output.

For example: P1=50%, PF=1.0, P2=70%, P2=0.9. When the active power output reaches the 50% times of rated power, inverter will start to control the PF as a function of the active power output, When the active power output reaches the 70% times of rated power, inverter will response to a new PF=0.9(Inductive reactive power).

Lock-in/Pn: When the inverter output active power is higher then Lock-in/Pn rated power, it will enter the P(PF) mode.

Lock-out/Pn: When the inverter output active power is lower then Lock-out/Pn rated power, it will exit the P(PF) mode.

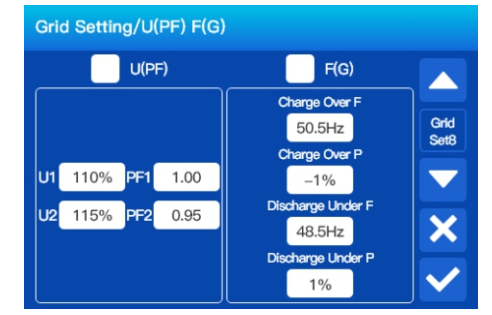

U(PF):controls the PF(cos  $\phi$ ) of the output to the Voltage deviation.

For example: U1=110%, PF=1.0, U2=115%, P2=0.9. When the grid voltage reaches the 110% times of rated voltage, inverter will start to control the PF as a function of the grid voltage, When the grid voltage reaches the 115% times of rated voltage, inverter will response to a new PF=0.9(Inductive reactive power).

F(G):controls the active power output to the grid frequency deviation.

For example: Charge Over F=50.5, Charge Over F =-1%, Discharge Under F=48.5, Discharge Under F =1%. If the inverter is in discharge status and when the grid frequency is higher than 50.5Hz, inverter will stop discharge and controls to the charge status with charge power=-1%, If the inverter is in charge status and when the grid frequency is lower than 48.5Hz, inverter will stop charge and controls to the discharge status with discharge power=1%.

| Grid S | Grid Setting/HVRT LVRT |  |        |       |     |    |       |              |
|--------|------------------------|--|--------|-------|-----|----|-------|--------------|
| • HVR  | г                      |  |        | • LVR | г   |    |       |              |
| H_Kf   | 0.0                    |  |        | L_Kf  | 1.6 |    |       |              |
| HVRT1  | 110%                   |  | 10.00S | LVRT1 | 90% | ]- | 2.00S | Grid<br>Set9 |
| HVRT2  | 120%                   |  | 9.60S  | LVRT2 | 60% | ]- | 1.50S |              |
| HVRT3  | 130%                   |  | 0.60S  | LVRT3 | 40% | ]- | 1.00S |              |
| HVRT4  | 130%                   |  | 0.60S  | LVRT4 | 20% | ]- | 0.62S |              |
| HVRT5  | 130%                   |  | 0.60S  | LVRT5 | 10% | ]- | 0.15S | $\checkmark$ |

HVRT: High Voltage Ride Through enable

 $H_Kf$ : dynamic reactive power factor in HVRT. if the local grid code requires dynamic reactive power support capability in grid high voltage, and the grid voltage is higher than HVRT1 value, the inverter will output reactive current Iq=  $H_Kf^*(Vgrid - HVRT1) *In$ .

LVRT: Low Voltage Ride Through enable

L\_Kf: dynamic reactive power factor in LVRT. if the local grid code requires dynamic reactive power support capability in grid low voltage, and the grid voltage is lower than LVRT1 value, the inverter will output reactive current Iq=  $L_Kf^*(Vgrid - LVRT1)^*In$ .

HVRT1: Level 1 overvoltage protection point and enter HVRT Voltage point and protection time;

HVRT2: Level 2 overvoltage protection point and protection time;

HVRT3: Level 3 overvoltage protection point and protection time; HVRT4: Level 4 overvoltage protection point and protection time;

HVRT5: Level 5 overvoltage protection point and protection time;

LVRT1: Level 1 undervoltage protection point and enter LVRT Voltage point and protection time;

LVRT2: Level 2 undervoltage protection point and protection time;

LVRT3: Level 3 undervoltage protection point and protection time;

LVRT4: Level 4 undervoltage protection point and protection time;

LVRT5: Level 5 undervoltage protection point and protection time.

### 5.7 Generator Setting

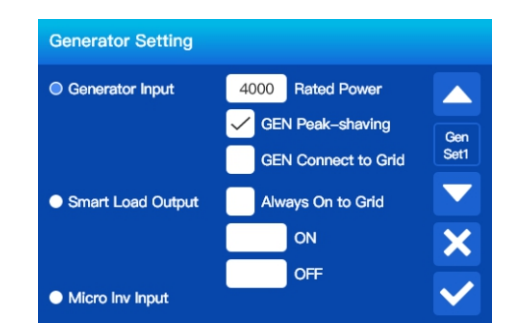

The generator port can be used as three types of ports functions: as the Generator Input, as the Smart Load Output, as the Micro Inv Input.

Generator Input: the port is connect the diesel generator.

Rated Power: allowed Max. power from diesel generator.

Gen Peak-shaving: Enable When the power of the generator exceeds the Rated Rower, the inverter will provide the redundant part to ensure that the generator will not overload.

### Hybrid inverter

GEN Connect to Grid: connect the diesel generator to the grid input port.

Smart Load Output: This ports functions means the generator port connection as an output which only receives power when the battery SOC is above a user programmable threshold. ON: Smart Load ON Battery SOC point, Battery SOC at which the Smart load will switch on. OFF: Smart Load OFF Battery SOC point, Battery SOC at which the Smart load will switch off. Micro Inv Input: reserved.

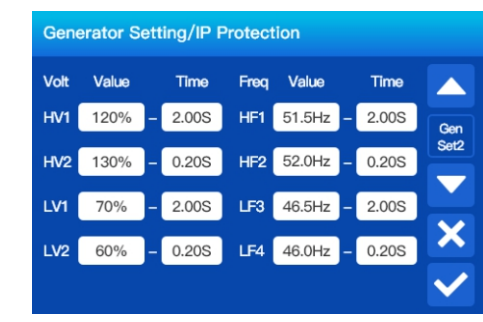

HV1: Level 1 overvoltage protection point and protection time; HV2: Level 2 overvoltage protection point and protection time; LV1: Level 1 undervoltage protection point and protection time; LV2: Level 2 undervoltage protection point and protection time; HF1: Level 1 over frequency protection point and protection time; HF2: Level 2 over frequency protection point and protection time; LF1: Level 1 under frequency protection point and protection time; LF2: Level 2 under frequency protection point and protection time;

#### Advanced Function

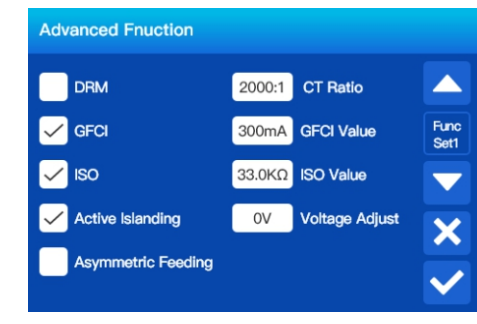

DRM: For AS4777 standard.

CT Ratio: the CT ratio of the zero-export to CT mode.

GFCI: the ground-fault circuit interrupter function.

GFCI Value: Leakage current protection point.

ISO: the PV and the battery wiring terminals Positive to ground and negative to ground insulation impedance detection.

ISO Value: insulation impedance protection point.

Active Islanding: Active islanding detection enable or not.

Voltage Adjust: if the inverter is working at off grid, we can adjust the output voltage by Voltage Adjust.

Asymmetric Feeding: If it was clicked, the inverter will take power from the grid balance of on each phase (L1/L2/L3).

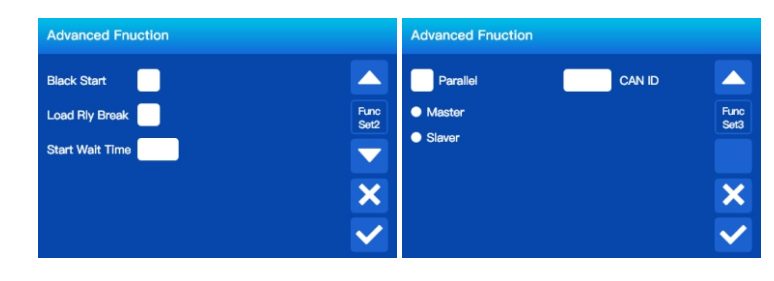

Parallel: if user want to parallel operation to Expand system capacity, we need to click the parallel. And in a parallel system, we can have and must have only one Master, and the others must be set as Slaver, and we need to set a unique CAN ID to each inverter, the CAN ID is from 1 to 10.

### 6. Work Mode 6.1 Selling First

6.1.1 "Selling First" and "Time Of Use" is ticked

In this mode, it is used to program when to use grid or generator to charge the battery, and when to discharge the battery to power the load. (Assuming the maximum charging power and maximum discharging power of the battery is 30kW in the following example)

(1)If inverter is currently discharging, the priority order of Discharge supply source is PV>Battery. Example1: PV < Discharge + Load, PV and Bat provide power to the Load and Discharge together.

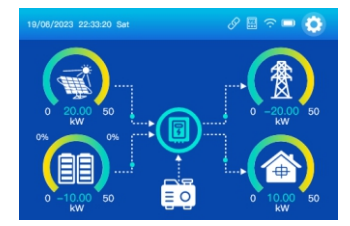

Example2: PV > Discharge + Load, PV provides power to the Load and Discharge, and the excess power produced by the PV will charge BAT. if PV > Bat + Discharge + Load, In order to fully utilize PV, the excess power produced by the PV will add to the Discharge.

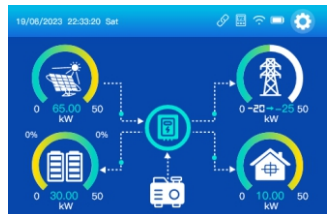

Example3: PV + Bat < Discharge + Load, in order to keep the source power and the load power balance, it will reduces the Discharge.

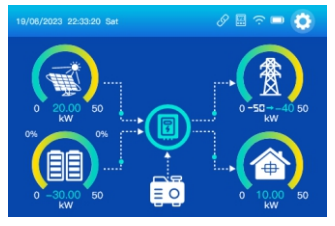

### Hybrid inverter

(2) If inverter is currently charging, the priority order of charging Bat supply source is PV> Discharge. Example1: PV + Charge < Bat + Load, PV and Charge provide power to the Load and Bat together.

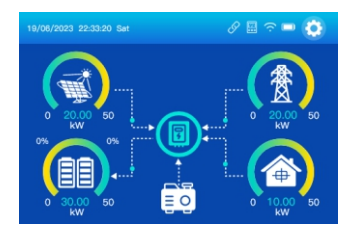

Example2: PV + Charge > Bat + Load, In order to fully utilize PV, it will reduces the excess power produced by the Charge.

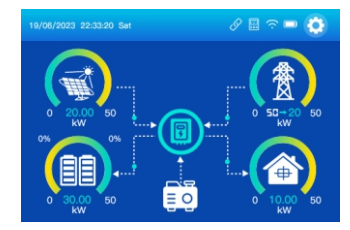

Example3: Load > PV + Bat + Charge, in order to keep the source power and the load power balance, it will increases the Charge.

6.1.2 "Selling First" and "Time Of Use" is not ticked

This Mode allows hybrid inverter to sell back any excess power produced by the solar panels to the grid. (Assuming the maximum charging power of the battery is 30kW in the following example) (1) "Batt First" is ticked

Example1: PV > Load + Bat, PV will charge the Bat, and then power to the Load, and the excess power produced by the PV will selling to the power grid.

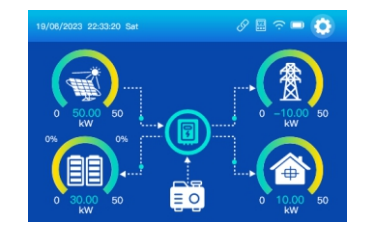

Example2: Load + Bat > PV > Bat, PV will charge the Bat, the excess power produced by the PV and the power grid will power to the Load together.

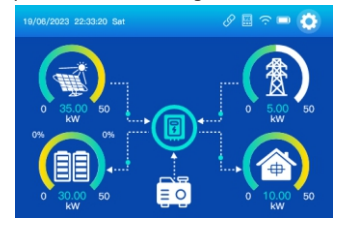

Example3: PV < Bat, the PV and the power grid will charge the Bat and power to the Load together.

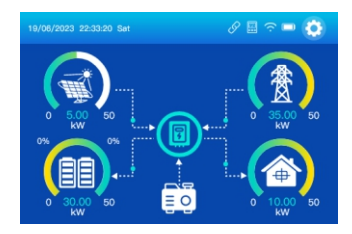

#### (2) "Load First" is ticked

Example1: PV > Load + Bat, PV will power to the Load, and then charge the Bat, and the excess power produced by the PV will selling to the power grid.

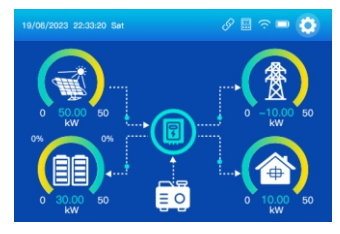

Example2: Load + Bat > PV > Load, PV will power to the Load, and the excess power produced by the PV will charge the Bat. It will not charge the Bat from the power grid.

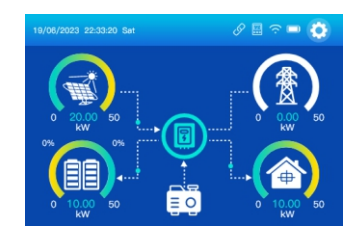

Example3: PV < Load, the PV and the power grid will power to the Load together. It will not charge the Bat from the power grid.

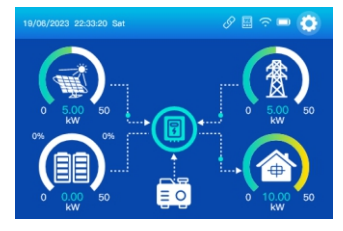

#### 6.2 Zero Export To Load

#### 6.2.1 "Zero Export To Load" and "Solar Sell" is ticked

In this mode, the performance is the same as "Selling First" and "Time Of Use" is not ticked.

#### 6.2.2 "Zero Export To Load" and "Solar Sell" is not ticked

Hybrid inverter will only provide power to the backup load connected. The hybrid inverter will neither provide power to the home load nor sell power to grid. The built-in CT will detect power flowing back to the grid and will reduce the power of the inverter only to supply the backup load and charge the battery. (Assuming the maximum charging power of the battery is 30kW in the following example)

#### (1) "Batt First" is ticked

Example1: PV > Load + Bat, PV will charge the Bat, and then power to the Load, and the excess power produced by the PV will be abandoned.

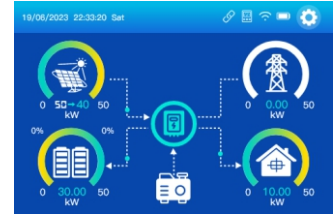

Example2: Load + Bat > PV > Bat, PV will charge the Bat, the excess power produced by the PV and the power grid will power to the Load together.

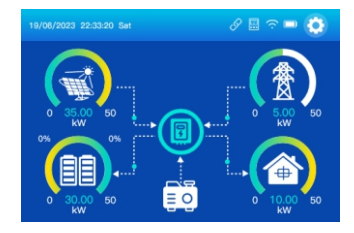

Example3: PV < Bat, the PV and the power grid will charge the Bat and power to the Load together.

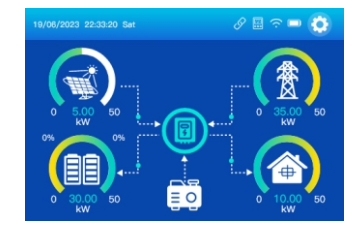

#### (2) "Load First" is ticked

Example1: PV > Load + Bat, PV will power to the Load, and then charge the Bat, and the excess power produced by the PV will be abandoned.

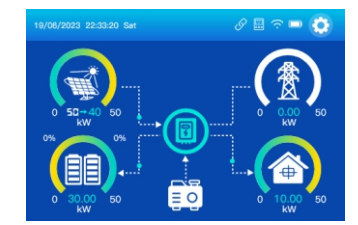

Example2: Load + Bat > PV > Load, PV will power to the Load, and the excess power produced by the PV will charge the Bat. It will not charge the Bat from the power grid.

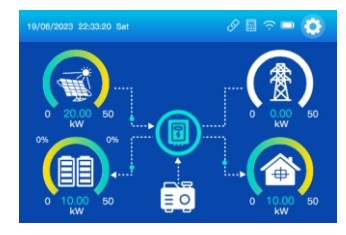

Example3: PV < Load, the PV and the power grid will power to the Load together. It will not charge the Bat from the power grid.

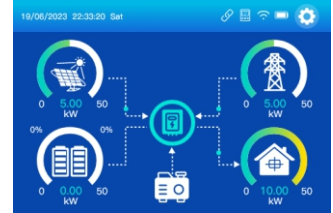

### 6.3 Zero Export To CT

6.3.1 "Zero Export To CT" and "Solar Sell" is ticked In this mode, the performance is the same as "Selling First" and "Time Of Use" is not ticked.

#### 6.3.2 "Zero Export To CT" and "Solar Sell" is not ticked

Hybrid inverter will not only provide power to the backup load connected but also give power to the home load connected. If PV power and battery power is insufficient, it will take grid energy as supplement. The hybrid inverter will not sell power to grid. In this mode, a CT is needed. The installation method of the CT please refer to Table 4.4-2 CT Connection. The external CT will detect power flowing back to the grid and will reduce the power of the inverter only to supply the backup load, charge battery and home load. (Assuming the maximum charging power of the battery is 30kW and the home load is 5kW in the following example, and define Load = backup load + home load)

(1) "Batt First" is ticked

 $E_{x}$  Example 1: PV > Load + Bat, PV will charge the Bat, and then power to the Load, and the excess power produced by the PV will be abandoned.

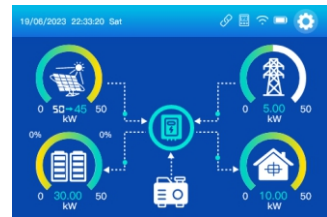

Example2: Load + Bat > PV > Bat, PV will charge the Bat, the excess power produced by the PV and the power grid will power to the Load together.

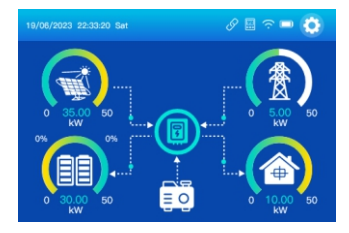

Example3: PV < Bat, the PV and the power grid will charge the Bat and power to the Load together.

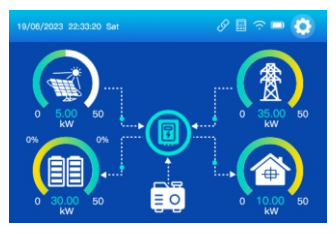

(2) "Load First" is ticked

Example1: PV > Load + Bat, PV will power to the Load, and then charge the Bat, and the excess power produced by the PV will be abandoned.

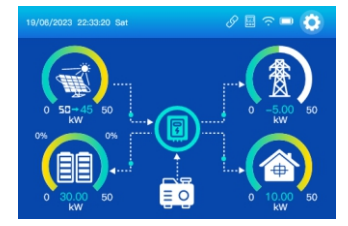

Example2: Load + Bat > PV > Load, PV will power to the Load, and the excess power produced by the PV will charge the Bat. It will not charge the Bat from the power grid.

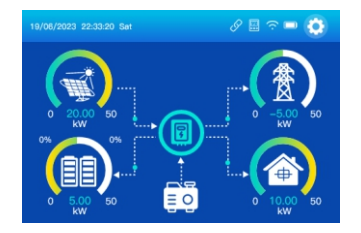

Example3: PV < Load, the PV and the power grid will power to the Load together. It will not charge the Bat from the power grid.

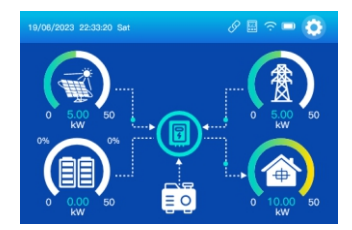

# 7. APP Download the app

Method 1: Access https://download.felicityess.com using the mobile phone browser and download the latest installation package.

Method 2: Scan the following QR code and download the latest installation package.

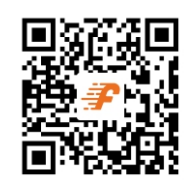

Please refer the Fsolar End user manual, register the installer and create a plant and owner (skip this step if the account has been created). You can obtain the Fsolar End user manual by scanning the following QR code.

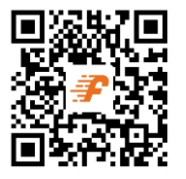

# 8. Warning Code

| When fault event happens, the fault LED is flashing. At the same time, warning code, icon | $\wedge$ | is shown on the |
|-------------------------------------------------------------------------------------------|----------|-----------------|
| LCD screen.                                                                               |          |                 |

| Warning<br>Code | Warning<br>Information          | Warning<br>Information                                                                                  |
|-----------------|---------------------------------|----------------------------------------------------------------------------------------------------|
| 01              | Battery 1 overvoltage alarm     | Battery 1 voltage is too high and the battery should be discharged.                                     |
| 02              | Battery 2 overvoltage alarm     | Battery 2 voltage is too high and the battery should be discharged.                                     |
| 03              | Battery 1 undervoltage alarm    | Battery 1 voltage is too low, the battery should be charged.                                            |
| 04              | Battery 2 undervoltage alarm    | Battery 2 voltage is too low, the battery should be charged.                                            |
| 05              | Battery 1 SOC low alarm         | Battery 1 SOC is too low, the battery should be charged.                                                |
| 06              | Battery 2 SOC low alarm         | Battery 2 SOC is too low, the battery should be charged.                                                |
| 07              | High voltage ride through alarm | Entering high voltage ride-through at grid connection, the inverter sends reactive power to the grid    |
| 08              | Low voltage ride through alarm  | Entering low voltage ride-through at grid connection, the inverter absorbs reactive power from the grid |
| 09              | Under-frequency derating alarm  | The frequency is too low, the inverter reduce the power.                                                |
| 10              | Over-frequency derating alarm   | The frequency is too high, the inverter reduce the power.                                               |

| 11 | Under frequency and rated alarm         | The frequency is too low, the inverter increases the power.                                   |
|----|-----------------------------------------|-----------------------------------------------------------------------------------------------|
| 12 | Load Overload Alarm                     | The load is overloaded, and the load should be reduced.                                       |
| 13 | DC lightning protection alarm           | If the DC lightning protector is abnormal, check whether the lightning protector is abnormal. |
| 14 | AC lightning protection alarm           | If the AC lightning protector is abnormal, check whether the lightning protector is abnormal. |
| 15 | Radiator overtemperature derating alarm | The radiator temperature is too high, and the inverter reduces the power.                     |
| 16 | Ambient overtemperature derating alarm  | The ambient temperature is too high, and the inverter reduces the power.                      |
| 18 | Fan 1 alarm                             | Fan 1 stops abnormally, check fan wiring.                                                     |
| 19 | Fan 2 alarm                             | Fan 2 stops abnormally, check fan wiring.                                                     |
| 20 | Fan 3 alarm                             | Fan 3 stops abnormally, check fan wiring.                                                     |
| 21 | Fan 4 alarm                             | Fan 4 stops abnormally, check fan wiring.                                                     |
| 22 | Internal fan alarm                      | Internal fan stops working abnormally, check internal fan wiring.                             |

# 9. Fault Code

This chapter describes the fault alarm and fault code for quick troubleshooting. Table 7-1 Fault code

| Warning | Warning                      | Warning                                                              |
|---------|------------------------------|----------------------------------------------------------------------|
| Code    | Information                  | Information                                                          |
| 01      | PV1 overvoltage fault        | The voltage of the PV1 is too high, check the voltage of the string  |
| 02      | PV2 overvoltage fault        | The voltage of the PV2 is too high, check the voltage of the string  |
| 03      | PV3 overvoltage fault        | The voltage of the PV3 is too high, check the voltage of the string  |
| 04      | PV4 overvoltage fault        | The voltage of the PV4 is too high, check the voltage of the string  |
| 05      | PV1 overcurrent fault        | The current of the PV1 is too large, check the string current        |
| 06      | PV2 overcurrent fault        | The current of the PV2 is too large, check the string current        |
| 07      | PV3 overcurrent fault        | The current of the PV3 is too large, check the string current        |
| 08      | PV4 overcurrent fault        | The current of the PV3 string is too large, check the string current |
| 09      | PV1 reverse connection fault | Pv1 string positive and negative connection, check the string wiring |
| 10      | PV2 reverse connection fault | Pv2 string positive and negative connection, check the string wiring |

| 11 | PV3 reverse connection fault            | Pv3 string positive and negative connection, check the string wiring                  |
|----|-----------------------------------------|---------------------------------------------------------------------------------------|
| 12 | PV4 reverse connection fault            | Pv4 string positive and negative connection, check the string wiring                  |
| 14 | Battery 1 software<br>overvoltage fault | Battery 1 voltage is too high, the battery should be discharged                       |
| 15 | Battery 2 software<br>overvoltage fault | Battery 2 voltage is too high, the battery should be discharged                       |
| 16 | Battery 1 Overvoltage fault             | Battery 1 voltage is too high, the battery should be discharged                       |
| 17 | Battery 2 Overvoltage fault             | Battery 2 voltage is too high, the battery should be discharged                       |
| 18 | Battery 1 Undervoltage fault            | Battery 1 voltage is too low, the battery should be charged                           |
| 19 | Battery 2 Undervoltage fault            | Battery 2 voltage is too low, the battery should be charged                           |
| 20 | Battery 1 software<br>overcurrent fault | Battery 1 current is too large, check the battery charge and discharge power          |
| 21 | Battery 2 software<br>overcurrent fault | Battery 2 current is too large, check the battery charge and discharge power          |
| 22 | Battery 1 overcurrent fault             | Battery 1 current is too large, check the battery charge and discharge power          |
| 23 | Battery 2 overcurrent fault             | Battery 2 current is too large, check the battery charge and discharge power          |
| 24 | Battery 1 reverse connection fault      | Battery 1 bositive and negative poles is reversed, check the battery wiring           |
| 25 | Battery 2 reverse connection fault      | Battery 2 bositive and negative poles is reversed, check the battery wiring           |
| 26 | Battery 1 relay open circuit fault      | Battery 1 relay not closing properly causing open circuit, shutdown and restart       |
| 27 | Battery 2 relay open circuit fault      | Battery 2 relay not closing properly causing open circuit, shutdown and restart       |
| 28 | Battery 1 relay short circuit fault     | Battery 1 relay not properly disconnected causing short circuit, shutdown and restart |
| 29 | Battery 2 relay short circuit fault     | Battery 2 relay not properly disconnected causing short circuit, shutdown and restart |
| 30 | Battery 1 soft start fault              | Battery 1 fails to raise the input voltage normally, shutdown and restart             |
| 31 | Battery 2 soft start fault              | Battery 2 fails to raise the input voltage normally, shutdown and restart             |
| 32 | Battery 1 SOC Low fault                 | Battery 1 SOC is too low, the battery should be charged                               |
| 33 | Battery 2 SOC Low fault                 | Battery 2 SOC is too low, the battery should be charged                               |
| 35 | Bus software overvoltage fault          | Bus voltage is too high, shutdown and restart.                                        |
| L  |                                         |                                                                                       |

# Hybrid inverter

# Hybrid inverter

| 36 | Bus overvoltage fault                         | Bus voltage is too high, shutdown and restart.                                              |  |  |  |
|----|-----------------------------------------------|---------------------------------------------------------------------------------------------|--|--|--|
| 37 | Bus undervoltage fault                        | Bus voltage is too low, shutdown and restart.                                               |  |  |  |
| 38 | Positive and negative bus<br>imbalance fault  | Positive bus voltage does not match negative bus voltage, shutdown and restart.             |  |  |  |
| 39 | Bus soft start fault                          | Bus voltage fails to rise normally at startup, shutdown and restart.                        |  |  |  |
| 40 | Bus short circuit fault                       | Bus short, shut down and restart.                                                           |  |  |  |
| 41 | Balanced Bridge Software<br>Overcurrent Fault | Balanced bridge current is too high, shutdown and restart.                                  |  |  |  |
| 42 | Balanced Bridge Overcurrent<br>Fault          | Balanced bridge current is too high, shutdown and restart.                                  |  |  |  |
| 44 | Inverter soft start fault                     | Inverter voltage fails to rise normally at startup, shutdown and restart                    |  |  |  |
| 45 | Inverter voltage fault                        | Inverter voltage is too high, shutdown and restart.                                         |  |  |  |
| 46 | Inverter software overcurrent fault           | Inverter current is too high, check the given power and load size.                          |  |  |  |
| 47 | Inverter overcurrent fault                    | Inverter current is too high, check the given power and load size.                          |  |  |  |
| 48 | Inverter short circuit fault                  | Short circuit at inverter, shutdown and restart.                                            |  |  |  |
| 49 | Inverter voltage DC component fault           | Inverter voltage DC component is too high, shutdown and restart.                            |  |  |  |
| 50 | Inverter current DC component fault           | Inverter current DC component is too high, shutdown and restart.                            |  |  |  |
| 51 | Grid Overvoltage Fault                        | The grid voltage is too high, check whether the grid voltage is within the normal range     |  |  |  |
| 52 | Grid Undervoltage Fault                       | The grid voltage is too low, check whether the grid voltage is within the normal range      |  |  |  |
| 53 | Grid Over-frequency Fault                     | The grid frequency is too high, check whether the grid frequency is within the normal range |  |  |  |
| 54 | Grid Underfrequency Fault                     | The grid frequency is too low, check whether the grid frequency is within the normal range  |  |  |  |
| 55 | Grid Reverse Sequence Fault                   | The grid phase sequence is reversed, check the grid phase sequence wiring                   |  |  |  |
| 56 | Grid Overload Fault                           | The load of the grid access is too large, and the load should be reduced                    |  |  |  |
| 57 | Active Islanding Fault                        | The inverter enters active islanding                                                        |  |  |  |
| 58 | Grid Imbalance Fault                          | Grid three-phase voltage unbalance, check the grid three-phase voltage                      |  |  |  |
| 59 | Load overload 110% Fault                      | The load exceeds 110%, the load should be reduced                                           |  |  |  |

| 60 | Load overload 125% Fault                   | The load exceeds 125%, the load should be reduced                                    |  |  |  |
|----|--------------------------------------------|--------------------------------------------------------------------------------------|--|--|--|
| 61 | Load overload 150% Fault                   | The load exceeds 150%, the load should be reduced                                    |  |  |  |
| 62 | Load overload 200% Fault                   | The load exceeds 200%, the load should be reduced                                    |  |  |  |
| 63 | EPO Fault                                  | Inverter emergency shutdown                                                          |  |  |  |
| 64 | IGBT over-temperature fault                | Inverter device temperature is too high.                                             |  |  |  |
| 65 | Ambient Overtemperature                    | The ambient temperature of the inverter is too high                                  |  |  |  |
| 66 | Fan 1 Fault                                | Fan 1 is faulty, check whether the fan is normal                                     |  |  |  |
| 67 | Fan 2 Fault                                | Fan 2 is faulty, check whether the fan is normal                                     |  |  |  |
| 68 | Fan 3 Fault                                | Fan 3 is faulty, check whether the fan is normal                                     |  |  |  |
| 69 | Fan 4 Fault                                | Fan 4 is faulty, check whether the fan is normal                                     |  |  |  |
| 70 | Internal fan fault                         | Internal fan is faulty, check internal fan for is normal                             |  |  |  |
| 71 | EEPROM Fault                               | There was an error with the EEPROM write                                             |  |  |  |
| 72 | 12V auxiliary power supply fault           | Failure of 12V auxiliary power supply.                                               |  |  |  |
| 73 | CT or Hall open circuit fault              | current sensing device is faulty, check CT or Hall element connections.              |  |  |  |
| 74 | Main and auxiliary DSP communication fault | There is an error in the DSP communication, try to upgrade the software              |  |  |  |
| 75 | MCU Communication Fault                    | There is an error in the MCU communication, try to upgrade the software              |  |  |  |
| 76 | Leakage current fault                      | The leakage current of the inverter is too large, check the wiring of the inverter   |  |  |  |
| 77 | PV Insulation Impedance fault              | The insulation of the PV string is abnormal                                          |  |  |  |
| 78 | BAT1 Insulation Impedance fault            | Battery 1 insulation is abnormal                                                     |  |  |  |
| 79 | BAT2 Insulation Impedance                  | Battery 2 insulation is abnormal                                                     |  |  |  |
| 83 | Inverter relay open circuit fault          | Inverter relay not closing properly causing open circuit, shutdown and restart       |  |  |  |
| 84 | Short circuit fault of inverter relay      | Inverter relay not properly disconnected causing short circuit, shutdown and restart |  |  |  |
| 87 | Parallel CAN communication                 | The inverter is connected to abnormal parallel communication,                        |  |  |  |

# Hybrid inverter

| 88 | Parallel host loss fault                                                                           | Parallel host disconnects from the system, check whether the hosts is normal |
|----|----------------------------------------------------------------------------------------------------|------------------------------------------------------------------------------|
| 91 | PV hardware overcurrent fault                                                                      | PV current is too high, check string current                                 |
| 92 | BMS1 communication failure BMS1 fails to communicate normally, check the BMS1 communication cable. |                                                                              |
| 93 | BMS2 communication failure                                                                         | BMS2 fails to communicate normally, check the BMS2 communication cable.      |
| 94 | PV side busbar rapid<br>overvoltage                                                                | Bus voltage too high, shutdown and restart.                                  |

# Appendix

| Model                          | T-REX<br>-50KHP3G01             | T-REX<br>-40KHP3G01 | T-REX<br>-30KHP3G01 | T-REX<br>-29K9HP3G01 | T-REX<br>-25KHP3G01 |  |
|--------------------------------|---------------------------------|---------------------|---------------------|----------------------|---------------------|--|
| Battery Input Data             |                                 |                     |                     |                      |                     |  |
| Battery Type                   | LFP (LiFePO4)                   |                     |                     |                      |                     |  |
| Battery Voltage Range          | 160~800Vd.c.                    |                     |                     |                      |                     |  |
| Max. Charging Current          | 50+50(A)                        |                     |                     |                      |                     |  |
| Max. Discharging Current       | 50+50(A)                        |                     |                     |                      |                     |  |
| Number of battery input        | 2                               |                     |                     |                      |                     |  |
| PV String Input Data           |                                 |                     |                     |                      |                     |  |
| Max. DC Input Power            | 65 kW                           | 52 kW               | 39 kW               | 38. 87 kW            | 32. 5 kW            |  |
| Max. DC Input Voltage          | 1000Vd.c.                       |                     |                     |                      |                     |  |
| Min. DC Input Voltage 150Vd.c. |                                 |                     |                     |                      |                     |  |
| Start-up Voltage               | 250Vd.c.                        |                     |                     |                      |                     |  |
| Rated DC Input Voltage         | 600Vd.c.                        |                     |                     |                      |                     |  |
| MPPT Range                     | 200~850Vd.c.                    |                     |                     |                      |                     |  |
| Full Load DC Voltage Range     | 450~850Vd.c.                    | 360~850Vd.c.        | 360~850Vd.c.        | 360~850Vd.c.         | 450~850Vd.c.        |  |
| PV Input Current               | 36+36+36+36(A)                  |                     | 36+36+36(A)         |                      | 36+36(A)            |  |
| Max. PV Isc                    | 55+55+55+55(A)                  |                     | 55+55+55(A)         |                      | 55+55(A)            |  |
| No.of MPP Trackers             | 4                               |                     | 3                   |                      | 2                   |  |
| No.of Strings per MPP Tracker  | 2                               |                     | 2                   |                      | 2                   |  |
| AC Output Data                 |                                 |                     |                     |                      |                     |  |
| Rated AC Output Power          | 50 kW                           | 40 kW               | 30 kW               | 29. 9 kW             | 25 kW               |  |
| Max. AC Output Power           | 55 kW                           | 44 kW               | 33 kW               | 29. 9 kW             | 27. 5 kW            |  |
| AC Output Rated Current        | 72.5 A                          | 58 A                | 43. 5 A             | 43. 4 A              | 36.3 A              |  |
| Max. AC Current                | 79.7 A                          | 63.8 A              | 47. 8A              | 43. 4 A              | 39.9 A              |  |
| Rated AC Voltage               | 220/380,230/400 Vac (-20%~+15%) |                     |                     |                      |                     |  |
| AC Wiring Mode                 | ode 3W+N+PE/3W+PE               |                     |                     |                      |                     |  |
| Rated AC Frequency             | 50 /60 Hz (45~55Hz/55~65Hz)     |                     |                     |                      |                     |  |

| THDI                                                       | <3% (At Rated Power)                                                         |  |  |  |  |
|------------------------------------------------------------|------------------------------------------------------------------------------|--|--|--|--|
| Power Factor                                               | 0.8( leading) to 0.8( lagging)                                               |  |  |  |  |
| Efficiency                                                 |                                                                              |  |  |  |  |
| Max. Efficiency                                            | 97.60%                                                                       |  |  |  |  |
| Euro Efficiency                                            | 97.00%                                                                       |  |  |  |  |
| MPPT Efficiency                                            | 99.90%                                                                       |  |  |  |  |
| Protection                                                 |                                                                              |  |  |  |  |
| <b>PV Input Lightning Protection</b>                       | Integrated                                                                   |  |  |  |  |
| PV String Input Reverse<br>Polarity Protection             | Integrated                                                                   |  |  |  |  |
| Battery Input Lightning<br>Protection                      | Integrated                                                                   |  |  |  |  |
| Battery Input Reverse Polarity<br>Protection               | Integrated                                                                   |  |  |  |  |
| Insulation Resistor Detection                              | Integrated                                                                   |  |  |  |  |
| Residual Current Monitoring<br>Unit                        | Integrated                                                                   |  |  |  |  |
| <b>Output Over Current Protection</b>                      | Integrated                                                                   |  |  |  |  |
| <b>Output Shorted Protection</b>                           | Integrated                                                                   |  |  |  |  |
| Output Over Voltage Protection                             | Integrated                                                                   |  |  |  |  |
| Anti-islanding Protection                                  | Integrated                                                                   |  |  |  |  |
| AC Output Lightning Protection                             | Integrated                                                                   |  |  |  |  |
| Certification and Standards                                |                                                                              |  |  |  |  |
| Grid Regulation                                            | NRS 097-2-1,VDE4105,EN50549-1,AS 4777.2,<br>GB/T 34120,GB/T 34133,GB/T 34129 |  |  |  |  |
| Safety EMC / Standard                                      | IEC/EN 61000-6-1/2/3/4,IEC/EN 62109-1,IEC/EN 62109-2                         |  |  |  |  |
| General Data                                               |                                                                              |  |  |  |  |
| Size ( W* H* D)                                            | 940*595*340mm                                                                |  |  |  |  |
| Protection Degree                                          | IP65                                                                         |  |  |  |  |
| Operating Temperature Range                                | -25 to 60 °C (> 50 °C derating)                                              |  |  |  |  |
| Humidity                                                   | 0 ~ 95 % (No condensation)                                                   |  |  |  |  |
| Cooling                                                    | Smart cooling                                                                |  |  |  |  |
| Altitude                                                   | 3000 m (> 2000 m derating)                                                   |  |  |  |  |
| Communication with BMS                                     | RS485,CAN                                                                    |  |  |  |  |
| Monitor module                                             | WiFi/GPRS                                                                    |  |  |  |  |
| Installation Style                                         | Wall-mounted                                                                 |  |  |  |  |
| Warranty[1]                                                | 10 years                                                                     |  |  |  |  |
| [1]Conditions apply, refer to FelicityESS Warranty policy. |                                                                              |  |  |  |  |